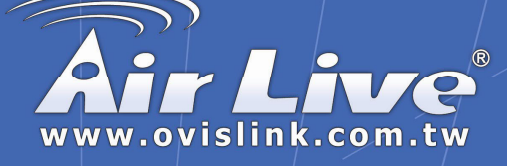

## Skyphone-1000

### Wireless Skype Phone

# **Quick Setup Guide**

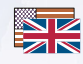

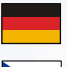

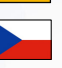

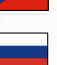

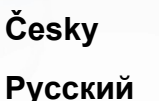

English

Deutsch

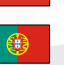

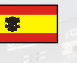

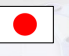

| Русский   | • | • | • |  |
|-----------|---|---|---|--|
| Português | • | • | • |  |
| Español   | • | • | • |  |
| Español   | • | • | • |  |

1

9

17

25

33

41

49

57

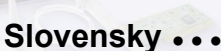

日本語

## Made by OvisLink Corp.

### **Important Information**

- □ To use Skype with the wireless phone in Windows 2000/XP, you should install Skype and the provided utility, AirLive SkyPhone-1000.
- AirLive SkyPhone-1000 is a tool that enables your wireless phone to communicate with Skype so as to access Skype functionality, about installation steps please refer "installing Skype software" on this guide
- You must install the AirLive SkyPhone-1000 software before you plugging the USB dongle

## **System Requirements**

To use Skype with the wireless phone, your computer must meet the following minimum system requirements :

- Computer with an available USB 1.1 port or higher
- D PC running Windows® 2000 or XP.
- 400 MHz processor
- 128 MB RAM
- 15 MB free disk space on your hard drive
- Internet Connection

The requirements are subject to Skype software. For the latest requirements, please visit the Skype website.

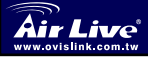

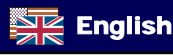

### **Exterior Overview**

The appearance of your handset varies depending on your model. The following illustration is an example providing the keypad functions at a glance:

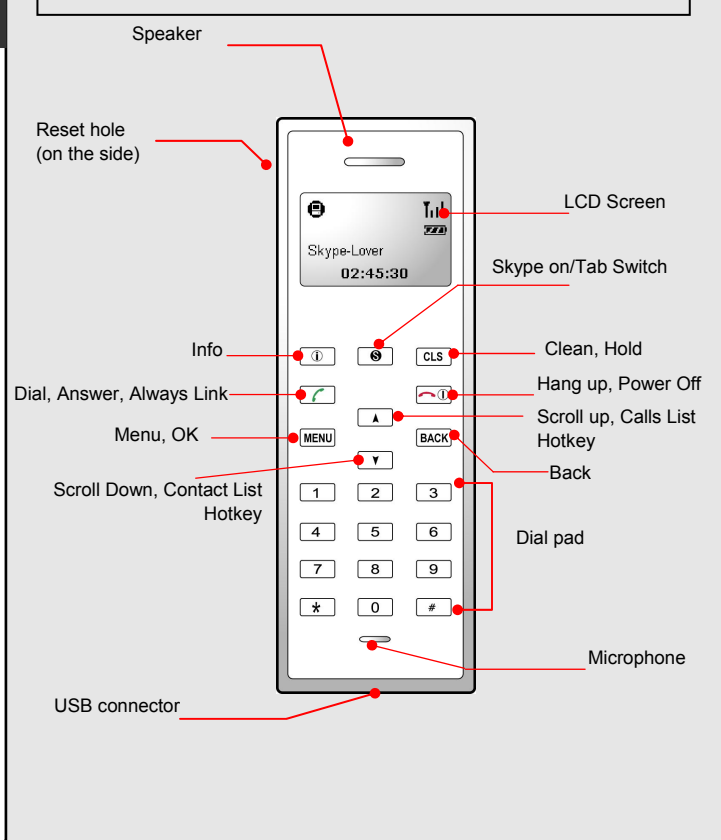

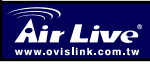

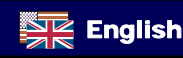

English

## **Keypads and Controls**

| lcon        | Function                             | Description                                                                                                    |
|-------------|--------------------------------------|----------------------------------------------------------------------------------------------------|
| Í           | Info                                 | Displays contact information/status menu (when a<br>contact is displayed on the LCD).                                                                                  |
| 8           | Skype on/<br>Tab Switch              | Opens the Skype window and switches between tabs.Long press to close Skype window.                                                                                     |
| CLS<br>HOLD | Clear<br>Hold                        | Press briefly to clear the last one of entered number.<br>Long press to clear all the entered number.<br>Places a call on hold. Pressing it again resumes the<br>call. |
| 6           | Dial/Answer<br>Always Link           | Dials or answers a call.<br>Enables always link function.                                                                                                    |
|             | Power<br>On/Off<br>Hang<br>Up/Reject | Long press the key to power on/off the wireless<br>phone.Ends or rejects a call.<br>Disables always link function.                                                     |
| MENU        | Menu, OK                             | Displays main menu.<br>Enters a menu item or activate a selection.                                                                                                    |
| BACK        | Back                                 | Back to previous menu.                                                                                                    |
| •           | Scroll Up                            | Scroll up. Hotkey to calls list.                                                                                                    |
| <b>v</b>    | Scroll Down                          | Scroll down. Hotkey to contact list.                                                                                                    |
| 0~9,#, 🗙    | Dial pad.                            | Dial pad.                                                                                                    |
| Vol + / _   | Volume<br>Up/Down                    | Increases/decreases the speaker volume during a call.                                                                                                    |
| <u>r</u>    | Mute                                 | Mutes on/off the microphone during a call.                                                                                                    |
| •           | USB<br>Connector                     | USB Mini B type female connector for power charge.                                                                                                    |

\* The key function is activated by pressing the key briefly if not otherwise specified.

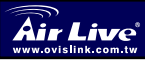

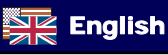

## USB Dongle LED Status

The USB dongle's LED should be lit when plugged to a power-on computer. It shows the RF link status between the wireless phone and the dongle as follows:.

| Status                         | Description                                                    |
|--------------------------------|----------------------------------------------------------------|
| Blink once every three seconds | RF link disconnected, standby mode                             |
| Solid                          | Receiving/sending data over the RF link<br>Always link enabled |

## Installation on Host Computer

### Installing Skype Software

1. If Skype is not yet installed on your computer, please download Skype installation file from www.skype.com.

2. Double-click the installation file you've downloaded and then

follow the on-screen prompts to complete the installation.

### Installing the Software AirLive SkyPhone-1000

- Insert the provided Software Utility CD into your CD-ROM drive. The setup program will start automatically. If not, locate and double-click the Setup.exe file in utility folder to launch the setup program.
- When the welcome screen appears, select a language for the installation and then click Next.

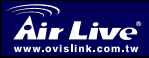

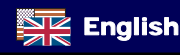

| Choose Setup Language               | Non-Kone West also had a set of the |  |
|-------------------------------------|-------------------------------------|--|
| Select the language for the install | soon from the choices below.        |  |
|                                     |                                     |  |
| Dutch                               |                                     |  |
| English                             |                                     |  |
| French (Standard)                   |                                     |  |
| Lieman                              |                                     |  |
| Japanese                            |                                     |  |
| Polish                              |                                     |  |
| Portuguese (Standard)               |                                     |  |
| Swedish                             |                                     |  |
|                                     |                                     |  |
|                                     |                                     |  |
|                                     |                                     |  |

3. Select to install the program in default directory or click **Browse** to specify another directory. Then click **Next**.

| AirLive Sk            | /phone-1000 Utility - InstallShield Wizard 🛛 🛛 🔀                                    |
|-----------------------|-------------------------------------------------------------------------------------|
| Choose D<br>Select fo | estination Location<br>der where setup will instal files.                           |
|                       | Instal Aktive Styphone 1000 Ukly to:<br>CNPlogram Files/VeLive Styphone-1000 Charge |
|                       |                                                                                     |
| InstallShield -       | <back next=""> Cancel</back>                                                        |

4. Click **Finish** to complete the installation.

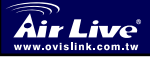

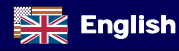

### Installing the USB Dongle

Plug the USB dongle to your computer's USB port. The system will automatically install Windows built-in driver. Whenever the following screen appears, always select **Allow this program to use Skype** and click **OK**. If prompted for system restart, click **Yes** 

| 💐 Skype 🏾 |                                                                                                    | × |
|-----------|----------------------------------------------------------------------------------------------------|---|
| 3         | Another program wants to use Skype                                                                              |   |
|           | Another program is trying to access Skype. This can be a potential security risk.<br>What would you like to do? |   |
|           | Name: Skyphone-1000.EXE                                                                                         |   |
|           | <ul> <li>Allow this program to use Skype</li> </ul>                                                             |   |
|           | Allow this program to use Skype, but ask again in the future                                                    |   |
|           | O Do not allow this program to use Skype                                                                        |   |
|           | What does this mean?                                                                                            |   |
|           | ОК                                                                                                    | כ |

Throughout this QIG, the computer that is plugged with the USB dongle is referred to as a "host computer".

**Note:** You will not see this screen if Skype is not active. You can configure it later in Skype window. Refer to user's manual for details. When the dongle is plugged to a USB hub...

If the dongle is plugged to your computer via USB hub, make sure the hub is connected to its power adapter, otherwise insufficient power supply will cause the phone to generate noise during a conversation.

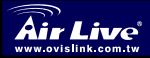

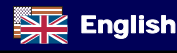

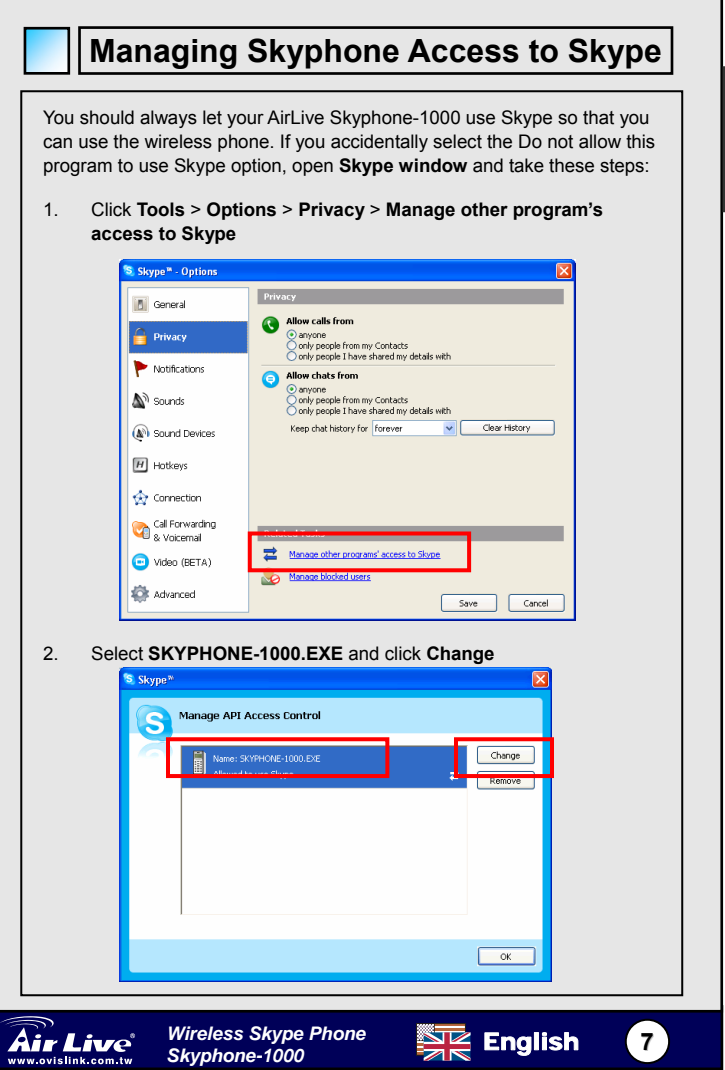

English

3. Re-select a proper option to let the provided program access Skype.

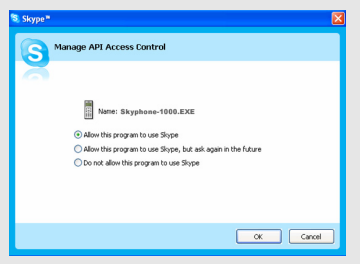

### Link status on the host computer

Before using the wireless phone, always make sure the link between the USB dongle, SkyWin and Skype is properly established on your host computer. Placing the cursor over SkyWin systray icon provides you with the communication status as described in the table below.

| SkyWin Icon           | Link Status                                                                                                    |
|-----------------------|----------------------------------------------------------------------------------------------------|
| AirLive Skyphone-1000 | The USB dongle is plugged. SkyWin and Skype are active. The link is ready now.                                                                                         |
| Can't Find USB Dongle | The USB dongle is un-plugged or not properly plugged.<br>Action: Make sure the USB dongle is properly plugged.                                                         |
| Can't Find Skype      | Skype is not active or accidentally terminated or SkyWin is not<br>allowed to access Skype.<br>Action: Launch and log in to Skype and allow SkyWin to access<br>Skype. |
| Skype isn't installed | Skype is not installed on your computer.<br>Action: Install Skype on your computer.                                                                                    |

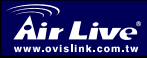

English

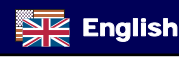

### Wichtige Informationen

- Um Skype mit dem WLAN-Telefon unter Windows 2000/XP benutzen zu können, sollten Sie Skype und das mitgelieferte Utility SkyWin installieren.
- SkyWin ermöglicht es Ihrem WLAN-Telefon mit Skype zu kommunizieren und dessen Funktionalität zu nutzen. Die Installationsschritte sind in dieser Anleitung unter "Skype-Software installieren" aufgeführt.
- Bevor Sie den USB-Dongle einstecken müssen Sie die

SkyWin-Software installieren.

### Systemvoraussetzungen

Um Skype mit dem WLAN-Telefon nutzen zu können, muss Ihr Computer die folgenden minimalen Systenvoraussetzungen erfüllen:

- Computer mit einem freien USB-1.1-Port (oder höher)
- **400-MHz-Prozessor**
- 128 MB RAM
- 15 MB freie Festplattenkapazität
- Internetanschluss

Die Voraussetzungen sind von der Skype-Software abhängig. Bitte

besuchen Sie die Website von Skype um die aktuellen Anforderungen zu erfahren..

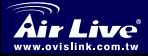

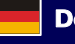

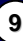

## **Bedienelemente und Äußeres**

Das Aussehen Ihres Telefons hängt vom jeweiligen Modell ab. Die folgende Illustration führt als Beispiel die Tastenfunktionen eines Gerätes auf

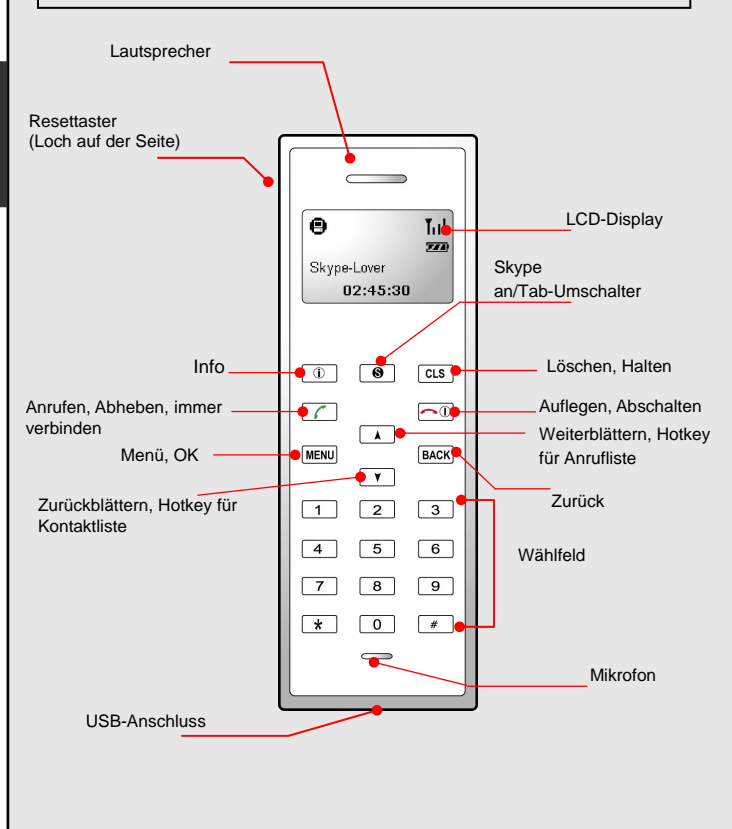

Wireless Skype Phone Skyphone-1000

## Tastatur und Bedienelemente

| lcon                | Function                               | Description                                                                                                    |
|---------------------|----------------------------------------|----------------------------------------------------------------------------------------------------|
| í                   | Info                                   | Zeigt Statusinformationen oder - wenn ein<br>Kontakt im Display angezeigt wird - nähere<br>Informationen über diesen an.                                                                                                    |
| 8                   | Skype an/<br>Tab-Umschalter            | Öffnet das Skype-Fenster und schaltet<br>zwischen Tabs um.Schließt bei längerem<br>gedrückt halten das Skype-Fenster.                                                                                                    |
| CLS<br>HOLD         | Löschen<br>Halten                      | Löscht bei kurzem Tastendruck die letzte<br>eingegebene Nummer. Halten Sie die Taste<br>länger gedrückt um alle eingegebenen<br>Nummern zu löschen.<br>Versetzt ein Gespräch in den Haltezustand.<br>Erneutes Drücken nimmt es wieder auf. |
| 6                   | Wählen/Abheb<br>enImmer<br>verbinden   | Wählt oder nimmt einen Anruf entgegen<br>Aktiviert die Funktion für "immer verbinden".                                                                                                    |
|                     | Gerät An/Aus<br>Aufhängen/Ab<br>weisen | Halten Sie die Taste längere Zeit gedrückt um<br>das WLAN-Telefon an- oder auszuschalten.<br>Beendet ein Gespräch oder lehnt es ab.<br>Schaltet die Funktion für "immer verbinden" ab.                                                     |
| MENU                | Menü, OK                               | Zeigt das Hauptmenü an.<br>Betritt ein Untermenü oder aktiviert die<br>Auswahl.                                                                                                    |
| BACK                | Zurück                                 | Zurück zum letzten Menü                                                                                                    |
| •                   | Vor                                    | Vorblättern. Hotkey für Anrufliste                                                                                                    |
| ¥                   | Zurückblättern                         | Zurückblättern. Hotkey für Kontaktliste.                                                                                                    |
| 0~9,#, <del>X</del> | Wählfeld                               | Wählfeld                                                                                                    |
| voi + /             | Lautstärke +/-                         | Erhöht/verringert die Lautsprecherlautstärke<br>während eines Gesprächs                                                                                                    |
| <u>U</u>            | Stummschalten                          | Schaltet das Mikrofon während eines Gesprächs<br>an/aus                                                                                                    |
| •                   | USB Connector                          | Weiblicher B-Typ-USB-Minianschluss für<br>Batterieaufladung.                                                                                                    |

\* Falls nicht anders angegeben, wird die Funktion einer Taste durch kurzes Drücken ausgelöst.

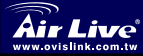

Deutsch

(11)

## Status-LED für USB-Dongle

Die LED des Dongles sollte leuchten, wenn der Dongle in einen eingeschalteten Computer eingesteckt ist. Sie zeigt den Status der RF-Verbindung zwischen dem WLAN-Telefon und dem Dongle wie folgt an.

| Status                           | Beschreibung                        |
|----------------------------------|-------------------------------------|
| Blinkt einmal alle drei Sekunden | RF-Verbindung getrennt,             |
|                                  | Standby-Modus                       |
| permanentes Leuchten             | Empfangen/Senden von Daten über die |
|                                  | RF-Verbindung                       |
|                                  | verbindung durchgehend aktiv        |

## Installation auf dem Host-PC

### Installation der Skype-Software

1. Falls Skype noch nicht auf Ihrem Computer installiert ist, laden Sie bitte zunächst die Installationsdatei von <u>www.skype.com</u> herunter.

2. Doppelklicken Sie auf diese Datei und folgen Sie den Anweisungen

auf dem Bildschirm.

### Installatin der SkyWin-Software

- Legen Sie die mitgelieferte Software-Utility-CD in das CD-ROM-Laufwerk Ihres PCs. Das Setup-Programm wird nun automatisch starten. Andernfalls suchen Sie bitte die Datei Setup.exe und starten Sie das Setup-Programm mit einem Doppelklick.
- 2. Wählen Sie im erscheinenden Willkommens-Bildschirm bitte eine Sprache für die Installation und klicken Sie auf **Weiter**.

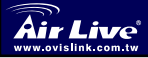

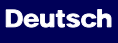

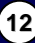

| Select the language for the installation from                                                                                                    | n the choices below. |
|----------------------------------------------------------------------------------------------------|----------------------|
| Christe (Traditional)<br>Dutch<br>English<br>English<br>Emplish<br>Italian<br>Japanete<br>Norwegion<br>Polish<br>Potishee (Standard)<br>Ssenth<br>Swedish |                      |

 Falls Sie das Programm nicht in das vorgesehene Verzeichnis installieren wollen, klicken Sie bitte auf Browse, um ein anderes Verzeichnis auszuwählen. Dann klicken Sie auf Weiter.

| AirLive Sk            | yphone-1000 Utility - InstallShield Wizard 🛛 🛛 🔀                                     |
|-----------------------|--------------------------------------------------------------------------------------|
| Choose D<br>Select fo | Destination Location<br>Ider where setup will instal files.                          |
|                       | Intal Aktive Skythone 1000 Utility to<br>CNPogram File/WiLlive Skythone 1000 Change. |
| InstallShield -       | < Back Next> Cancel                                                                  |

4. Um die Installation zu beenden klicken Sie auf Fertig.

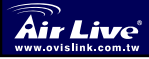

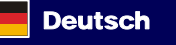

(13)

### Installation des USB-Dongles

Stecken Sie den USB-Dongle in einen USB-Port Ihres Computers. Das System wird nun automatisch den Windows-eigenen Treiber installieren. Wenn der folgende Bildschirm erscheint wählen Sie immer **Diesem Programm die Benutzung von Skype erlauben** und klicken Sie auf **OK**. Klicken Sie auf **Ja**, wenn sie nach einem Neustart des Systems gefragt werden

| 💐 Skype | - 2                                                                                                    |
|---------|----------------------------------------------------------------------------------------------------|
| S       | Another program wants to use Skype                                                                                                    |
|         | Another program is trying to access Skype. This can be a potential security<br>risk.<br>What would you like to do?                                                   |
|         | Allow this program to use Skype     Allow this program to use Skype, but ask again in the future     Do not allow this program to use Skype     What does this mean? |
|         | ОК                                                                                                    |

In dieser Anleitung wird der Computer ,in welchem das USB-Dongle eingesteckt ist, als "Host-Computer" referenziert.

Anmerkung: Sie werden diesen Bildschirm nicht zu Gesicht bekommen, wenn Skype nicht aktiv ist. Sie können die Konfiguration später im Skype-Fenster vornehmen. Details hierzu finden Sie im Benutzerhandbuch.

Falls das Dongle über einen USB-Hub mit Ihrem Computer verbunden ist, stellen Sie bitte sicher, dass der Hub mit seinem Netzteil verbunden ist. Andernfalls kann der Dongle durch unzureichende Stromversorgung Geräusche während einer Unterhaltung produzieren..

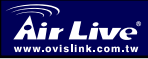

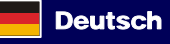

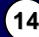

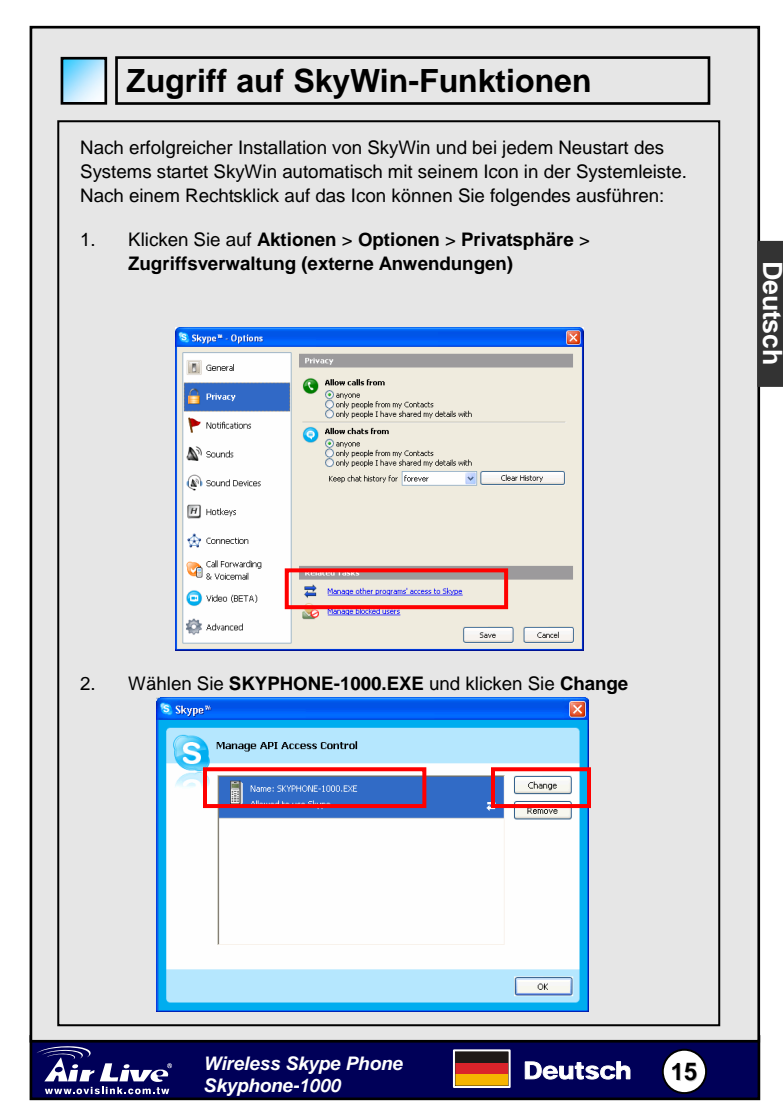

3. Wählen Sie die passende Option aus, um das unterstützte Programm auf Skype zugreifen zu lassen.

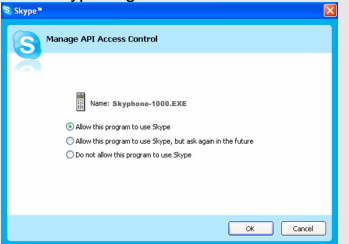

## Verbindungsstatus des Host

Bevor Sie das Skyphone benutzen, stellen Sie sicher, das seine Verbindung zwischen dem Telefon und dem USB Dongle besteht und dass SkyWin und Skype auf Ihrem Computer richtig eingerichtet sind. Platzieren Sie den Mauszeiger über dem SkyWin Icon in der Taskleiste, um Informationen über den im folgenden beschriebenen Verbindungsstatus zu erhalten

| SkyWin Ikone          | Verbindung Status                                                                                                    |
|-----------------------|----------------------------------------------------------------------------------------------------|
| AirLive Skyphone-1000 | Das USB-Dongle ist eingesteckt. SkyWin und Skype sind aktiv. Die Verbindung ist jetzt Einsatzbereit.                                                                                                    |
| Can't Find USB Dongle | Das USB-Dongle ist ausgesteckt oder nicht ordnungsgemäß<br>verbunden. Abhilfe: Stellen Sie sicher, dass das<br>USB-Dongle korrekt eingesteckt ist                                                                  |
| Can't Find Skype      | Skype ist nicht aktiv oder wurde beendet, oder SkyWin hat<br>nicht die Erlaubnis, auf Skype zuzugreifen.<br>Abhife: Starten Sie Skype, loggen Sie sich darin ein und<br>erlauben Sie SkyWin den Zugriff auf Skype. |
| Skype isn't installed | Skype ist nicht auf Ihrem Computer installiert.<br>Abilfe: Installieren Sie Skype.                                                                                                    |

Deutsch

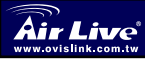

|  | Důležité informace                                                                                                    |
|--|----------------------------------------------------------------------------------------------------|
|  | Pokud chcete využívat program Skype s bezdrátovým telefonem ve<br>Windows 2000/XP, tak si musíte nainstalovat Skype a utilitu<br>SkyWin. |
|  | SkyWin je nástroj, který umožní bezdrátovému telefonu komunikovat s programem Skype                                                      |
|  | Musíte mít nainstalovaný SkyWin software před připojením USB zařízení.                                                                   |
|  |                                                                                                    |

## Systémové požadavky

- PC s USB portem verze 1.1 a vyšší
- Operační systém Windows 2000/XP
- Procesor 400MHz a vyšší
- 128MB RAM a více
- Aspoň 15 MB volného místa na pevném disku

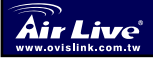

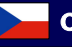

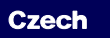

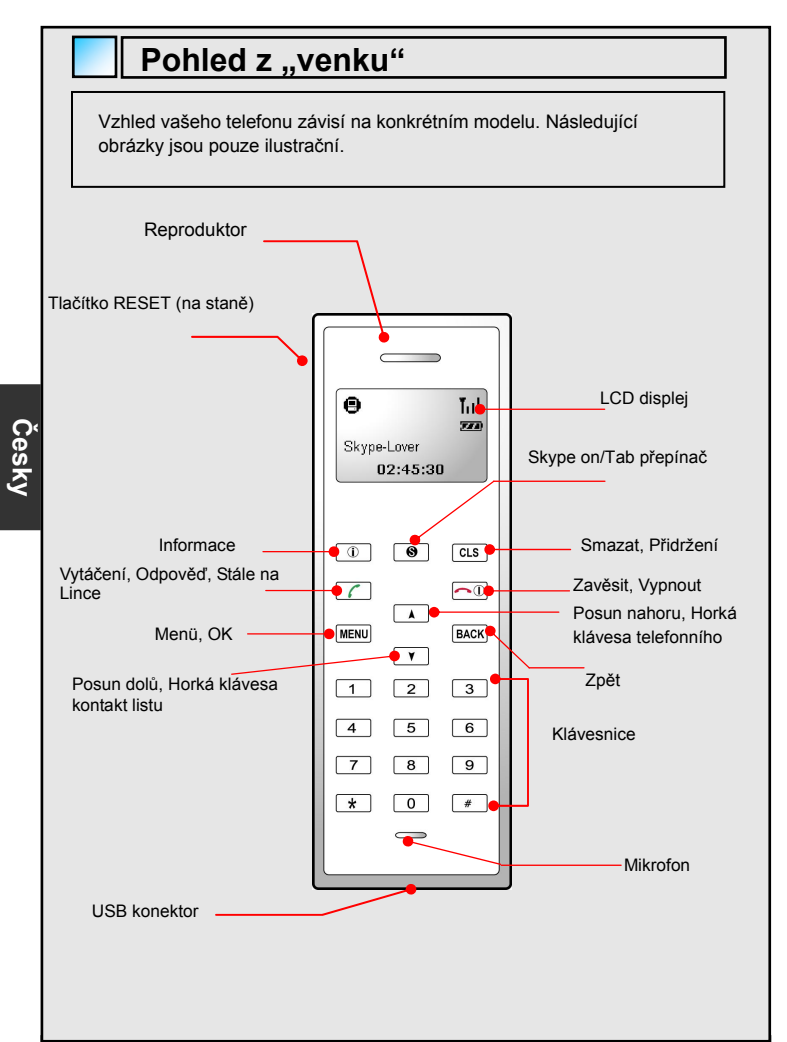

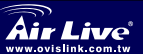

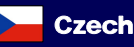

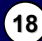

## Klávesy a ovládání

| Ikona               | Funkce                | Popis                                       |
|---------------------|-----------------------|---------------------------------------------|
|                     | Info                  | Zobrazení kontaktních informací/stavu       |
|                     |                       | menu                                        |
|                     | Skype on/             | Otevře okno Skype a přepíná mezi            |
| 8                   | Tab Přepínač          | tabulkami.                                  |
| U                   |                       | Dlouhým stiskem zavřete okno Skype.         |
|                     | Smazat                | Krátkým stiskem vymažete poslední volané    |
| CLS                 | Přidržet              | číslo. Dlouhým stiskem vymažete všechny     |
| HOLD                |                       | volaná čísla. Stiskem tl. Hold můžete hovor |
|                     |                       | přidržet, opětovným stiskem pokračujete     |
|                     |                       | V hovoru.                                   |
| C                   | Volani/Odpove         | Volani / prijmuti hovoru.                   |
| 6                   | a<br>or (he he l'and  | Zapnuti funkce stale na lince               |
|                     | Stale na lince        | Disubým stalism zastaly vytata              |
|                     |                       | Diounym stiskem zapnete / vypnete           |
|                     | vypriuti<br>Zověcit / |                                             |
|                     | Zavesit /             | Vennutí funkce stále na lines               |
| -                   | Monu OK               |                                             |
| MENU                | Meriu, OK             | Zvolta si požadovaná pastavaní a potvrďta   |
| MENO                |                       | stiskem OK                                  |
| BACK                | Znět                  | Znět do předchozí nabídky                   |
| A                   | Posun nahoru          | Posun nahoru v uživatelském seznamu         |
| ¥                   | Posun dolu            | Posun dolu v uživatelském seznamu           |
| 0~9.#. <del>X</del> | Klávesnice            | Zde volte číslo volaného účastníka          |
|                     | Hlasitost             | Zesílení / zeslabení hlasitosti             |
| Vol + / _           |                       |                                             |
|                     |                       |                                             |
|                     | Ztlumení              | Vypnutí / zapnutí mikrofonu                 |
|                     |                       |                                             |
|                     |                       | LICD Mini kan aktan tan D famala            |
| •                   | USB KONEK(OF          | озв іміні копектог тур в тетпаle            |

\* Klávesy jsou aktivovány krátkým stiskem pokud není uvedeno jinak

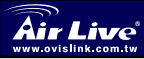

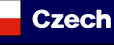

(19)

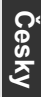

## USB zařízení – LED status

Pokud je USB dongle připojený k PC a je pod napětím, tak by měla LED dioda svítit. To značí stav spojení mzi bezdrátovým telefonem a USB zařízením.

| Stav                       | Popis                                   |
|----------------------------|-----------------------------------------|
| Bliká každou třetí sekundu | RF linka odpojena, standby mód          |
| Svítí stále                | Přijímá/odesílá data prostřednictvím RF |
|                            | linky                                   |
|                            | Funkce stále na lince zapnuta           |

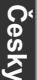

## Instalace na hostitelský počítač

### Instalace Skype software

- 1. Pokud nemáte na vašem počítači nainstalován program Skype, tak si ho stáhněte na <u>www.skype.com</u>
- Dvojklikem na instalační soubor zahájíte instalaci, postupujte dle instalačních pokynů

### Instalace software SkyWin

- Vložte CD Software Utility do vaší optické mechaniky. Instalace bude zahájena automaticky, pokud ne, klikněte na program Setup.exe ve složce utility
- Na uvítací obrazovce zvolte jazyk instalace a pokračujte stiskem tlačítka Next.

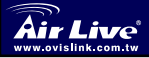

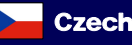

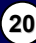

| Choose Setup Language<br>Select the language for the installation f                                                                                                    | irom the choices below. |
|----------------------------------------------------------------------------------------------------|-------------------------|
| Driven (Traditoral)<br>Datab<br>Fondin<br>French, (Standard)<br>French, (Standard)<br>Halan<br>Japanete<br>Matha<br>Postupase (Standard)<br>Sparth<br>System<br>Standard |                         |

 Zadejte cestu, kam se mají utility nainstalovat a pokračujte stiskem tlačítka Next.

| AirLive Sk            | yphone-1000 Utility - InstallShield Wizard 🛛 🛛 🔀                                      |
|-----------------------|---------------------------------------------------------------------------------------|
| Choose D<br>Select fo | Destination Location<br>Ider where setup will instal files.                           |
|                       | Instal AkLive Skythone-1000 Utility to<br>CNNogram Filer/VaLive Skythone-1000 Change. |
| InstalShield -        | < Back Nest Cancel                                                                    |

4. Stiskem tlačítka Finish instalaci dokončíte.

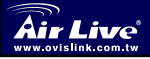

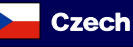

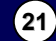

### Instalace USB zařízení

Připojte USB dongle do USB portu vašeho PC. Systém automaticky nainstaluje potřebné ovladače. Na instalační obrazovce zvolte možnost Allow this program to use Skype a pokračujte stiskem OK. Na požadavek systému o Restart, potvrďte YES

| 😒 Skype™ |                                                                                                    | × |
|----------|----------------------------------------------------------------------------------------------------|---|
| S        | Another program wants to use Skype                                                                                                    |   |
| 2        | Another program is trying to access Skype. This can be a potential security<br>risk.<br>What would you like to do?<br>I Name: Skyphone-1000.EXE                                                         |   |
|          | <ul> <li>Allow this program to use Skype</li> <li>Allow this program to use Skype, but ask again in the future</li> <li>Do not allow this program to use Skype</li> <li>What does this mean?</li> </ul> |   |
|          | ок                                                                                                    |   |

V tomto manuálu nazýváme počítač, který má ve svém portu připojen USB dongle, hostitelským počítačem.

Poznámka: tuto obrazovku neuvidíte pokud není **Skype** aktivován. Konfiguraci můžete provést později v okně Skype. Detaily najdete v přiloženém manuálu.

Pokud je USB dongle připojeno k vašemu PC prostřednictvím USB hubu, tak se ujistěte, zda je hub připojen k elektrické síti originálním adaptérem. Nesprávný napájecí adaptér může být příčinou rušení přenosu zvuku...

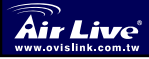

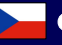

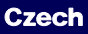

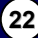

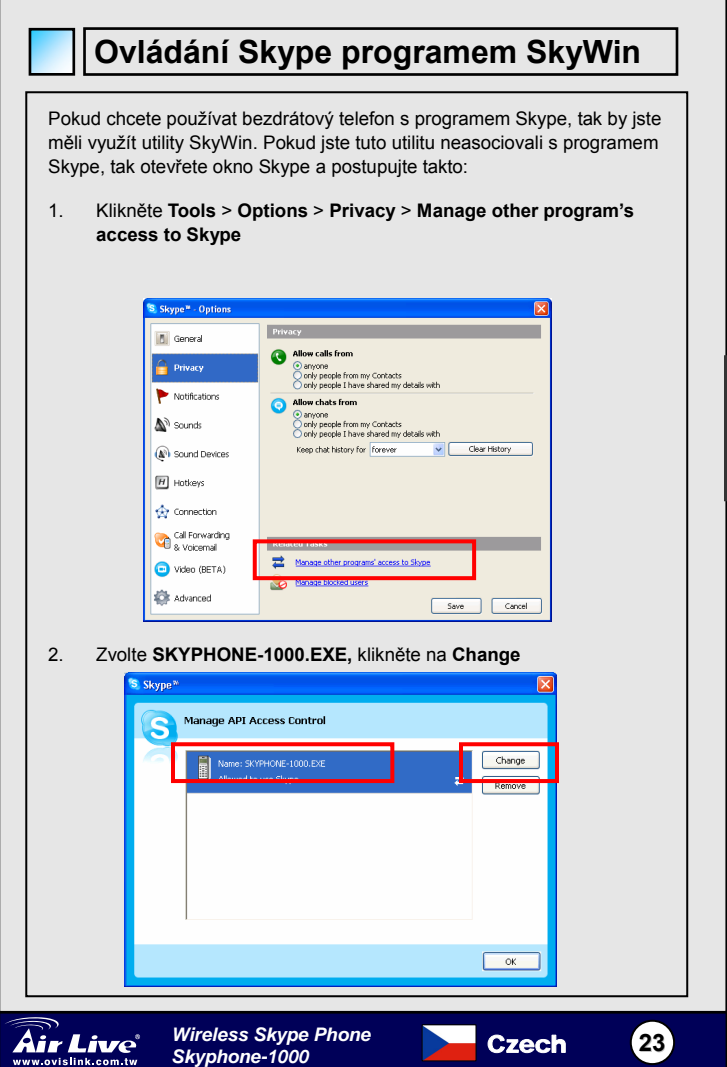

Česky

3. Zvolte správné nastavení pro přístup do programu Skype.

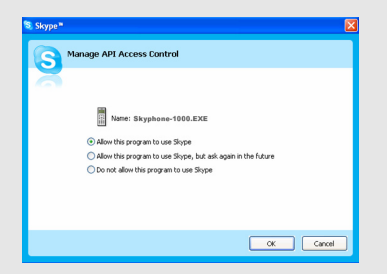

## Stav linky na hostitelském počítači

Než začnete používat bezdrátový telefon, tak se ujistěte zda máte vytvořené spojení s USB dongle. Umístěte ukazatel myši nad SkyWin ikonu v systémové liště a stav zařízení se vám za okamžik ukáže v "bublině" nad kurzorem

| SkyWin Ikone Verbindung Status |                                                                                                    |
|--------------------------------|----------------------------------------------------------------------------------------------------|
| AirLive Skyphone-1000          | USB dongle je zapojen. Programy SkyWin a Skype jsou aktivní. Spojení je připraveno k provozu.                                                                                                    |
| Can't Find USB Dongle          | USB dongle není zapojen nebo je zapojen špatně.<br>Akce: Ujistěte se zda je USB dongle správně zapojen.                                                                                                    |
| Can't Find Skype               | Skype není aktivní nebo byl neočekávaně ukončen nebo<br>SkyWin nemá umožněn přístup do programu Skype.<br>Akce: Spusťte a přihlaste se do programu Skype a povolte<br>utilite SkyWin přístup do programu Skype. |
| Skype isn't installed          | Program Skype není nainstalován na vašem počítači.<br>Akce: Nainstalujte program Skype na váš počítač.                                                                                                    |

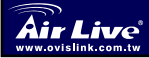

Česky

Wireless Skype Phone Skyphone-1000

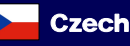

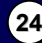

### Обратите внимание!

- Чтобы использовать программу Skype с беспроводным телефоном под управлением ОС Windows 2000 / ХР, рекомендуется после установки Skype установить служебную программу SkyWin, которая входит в комплект.
- . Программа SkyWin представляет собой интерфейс, благодаря которому беспроводной телефон осуществляет обмен данными с программой Skype, и тем самым получает все предоставляемые ей возможности; пошаговая процедура установки описана в главе «Установка программы Skype» настоящего руководства..
- Программу SkyWin следует установить прежде, чем будет подключен карманный USB-адаптер

## Требования к ПК

Чтобы программа Skype могла эффективно работать с беспроводным телефоном, компьютер должен соответствовать следующему минимуму технических требований

- Компьютер с гнездом интерфейса USB 1.1 или его более новой версией.
- частота процессора 400 МГц
- 128 Мбайт RAM;
- 15 Мбайт свободного дискового пространства на жёстком диске;
- подключение к Интернет

Указанные требования являются обязательным условием устойчивой работы программы Skype Обновлённый их список доступен на сайте программы Skype.

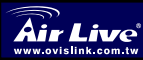

Russian

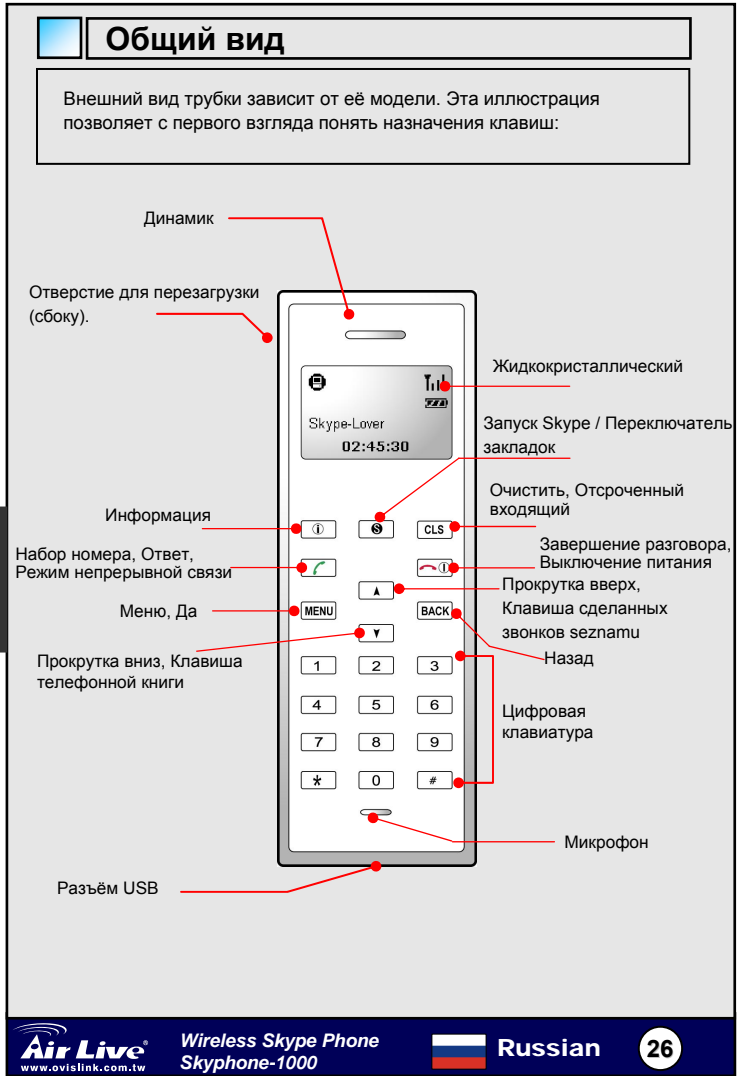

Русский

## Klávesy a ovládání

| Значок      | Действие                                                                                                 | Описание                                                                                                    |
|-------------|----------------------------------------------------------------------------------------------------|----------------------------------------------------------------------------------------------------|
| ()          | Информация                                                                                               | Отображает информацию об удалённом<br>абоненте / меню состояния (если<br>наименование удалённого абонента<br>выведено на дисплей).                                                                                                    |
| 8           | Запуск Skype /<br>Переключатель<br>закладок                                                              | Вызывает окно программы Skype и<br>обеспечивает переключение закладок.<br>Чтобы закрыть окно программы Skype,<br>нажмите и удерживайте эту клавишу.                                                                                                    |
| CLS<br>HOLD | Очистка.<br>Отсроченный<br>входящий.                                                                     | Чтобы удалить последний из введенных<br>номеров, нажмите и сразу отпустите эту<br>клавишу. Чтобы удалить все введенные<br>номера, нажмите и удерживайте эту<br>клавишу. Позволяет на короткое время<br>отложить разговор, не разрывая связи.<br>Повторное нажатие на клавишу позволяет<br>вернуться к отсроченному разговору. |
| 6           | Набор / Ответ.<br>Непрерывная<br>связь.                                                                  | Нажатие на клавишу позволяет начать набор<br>номера или ответить на входящий звонок.<br>Включение режима непрерывной связи.                                                                                                    |
|             | Включение /<br>выключение<br>питания.<br>Завершение<br>разговора /<br>Отклонение<br>входящего<br>звонка. | Чтобы включить или выключить питание<br>телефона, нажмите и удерживайте эту<br>клавишу.Завершение разговора или<br>отклонение входящего звонка.<br>Выключение режима непрерывной связи.                                                                                                    |
| MENU        | Меню, Да                                                                                                 | Нажатие на эту клавишу вызывает основное<br>меню. Нажатие позволяет попасть на<br>следующий уровень меню или активирует<br>выбранную команду.                                                                                                    |
| BACK        | Назад                                                                                                    | Нажатие на эту клавишу позволяет<br>вернуться на предыдущий уровень меню.                                                                                                    |
| •           | Прокрутка<br>вверх                                                                                       | Прокрутка вверх. Клавиша быстрого доступа к перечню звонков.                                                                                                    |
| *           | Прокрутка вниз                                                                                           | Прокрутка вниз. Клавиша быстрого доступа к<br>телефонной книге.                                                                                                    |
| 0~9,#, 🗙    | Цифровая<br>клавиатура.                                                                                  | Цифровая клавиатура.                                                                                                    |
| voi + /     | Громче / тише.                                                                                           | Клавиша позволяет увеличить или<br>уменьшить громкость динамика во время<br>разговора.                                                                                                    |
| <u> </u>    | Отключение<br>звука.                                                                                     | Нажатие позволяет отключить или повторно<br>включить микрофон во время разговора.                                                                                                    |
| •           | Гнездо USB.                                                                                              | Гнездо USB типа Mini В для подзарядки<br>телефона.                                                                                                    |

\* Если специально не оговорено иное, при кратковременном нажатии выполняется соответствующая клавише операция.

Russian

(27)

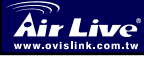

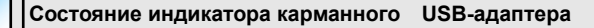

Индикатор USB-адаптера, подключенного к работающему компьютеру, должен светиться. Он показывает состояние соединения между телефоном и адаптером:

| Состояние               | Описание                      |
|-------------------------|-------------------------------|
| Вспышка один раз каждые | Радиосвязь отсутствует; режим |
| три секунды.            | ожидания.                     |
| Светится непрерывно.    | Приём или передача данных по  |
|                         | радиоканалу.                  |
|                         | Активирован режим непрерывной |
|                         | СВЯЗИ.                        |

### Установка на узловом компьютере

### Установка программы Skype

- Если программа Skype ещё не установлена на вашем компьютере, загрузите установочный файл программы Skype с адреса www.skype.com.
- Дважды щёлкните по загрузившемуся установочному файлу, а затем до завершения процедуры установки следуйте подсказкам программы.

### Установка программы SkyWin

- Вставьте прилагаемый диск со служебным программным обеспечением в привод оптических дисков Программа установки будет запущена автоматически Если этого не произойдёт, то чтобы запустить программу установки вручную, найдите в подкаталоге Utility файл Setup.exe и дважды щёлкните по нему.
- В начальном диалоговом окне выберите язык, на котором будет выполняться установка, а затем нажмите кнопку Next (Далее).

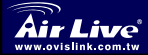

Русский

Russian

| Choose Setup Languag<br>Select the language for th                                             | e<br>e installation from the | e choices below. |  |
|------------------------------------------------------------------------------------------------|------------------------------|------------------|--|
| Chinese (Traditional)<br>Dutch                                                                 |                              |                  |  |
| Finnish<br>French (Standard)<br>German<br>Italian<br>Japanese<br>Norwegian<br>Polish<br>Potish |                              |                  |  |
| Sparish<br>Swedish                                                                             |                              |                  |  |

 Согласитесь с установкой программы в подкаталог по умолчанию, или же нажмите кнопку Browse (Просмотр) и задайте другой подкаталог. Затем нажмите кнопку Next (Далее)

| AirLive Sky                                                                 | AirLive Skyphone-1000 Utility - InstallShield Wizard 🛛 🛛 🔀                               |  |  |
|-----------------------------------------------------------------------------|------------------------------------------------------------------------------------------|--|--|
| Choose Destination Location<br>Select folder where setup will instal files. |                                                                                          |  |  |
|                                                                             | Instal AirLive Skyphone-1000 Utility to:<br>C\Program Files\AirLive Skyphone-1000 Change |  |  |
|                                                                             |                                                                                          |  |  |
|                                                                             |                                                                                          |  |  |
|                                                                             |                                                                                          |  |  |
| InstallShield –                                                             | < Back Next> Cancel                                                                      |  |  |

4. Завершите установку нажатием кнопки Finish (Завершить).

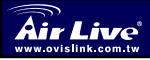

Wireless Skype Phone Skyphone-1000

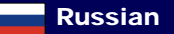

(29)

### Подключение USB-адаптера

Установите USB-адаптер в разъём USB своего компьютера. Система автоматически установит встроенный драйвер Windows. При появлении изображённого ниже окна выберите только вариант Allow this program to use **Skype** (Позволить этой программе использовать Skype)и нажмите кнопку **OK** (Да).

Если ОС предложит перезагрузку, нажмите кнопку Yes (Да).

| 💐 Skype 🏾 | Σ                                                                                                    |
|-----------|----------------------------------------------------------------------------------------------------|
| S         | Another program wants to use Skype                                                                                                    |
| 2         | Another program is trying to access Skype. This can be a potential security risk.<br>What would you like to do?<br>Name: Skyphone-1000.EXE                                                              |
|           | <ul> <li>Allow this program to use Skype</li> <li>Allow this program to use Skype, but ask again in the future</li> <li>Do not allow this program to use Skype</li> <li>What does this mean?</li> </ul> |
|           | ОК                                                                                                    |

В этом руководстве компьютер, к которому подключен USB-адаптер, именуется "узловым компьютером".

Примечание: если программа Skype не запущена, это окно открыто не будет. Эту настройку можно осуществить позднее в окне программы Skype. Подробное описание процедуры содержится в пользовательском руководстве. Если адаптер установлен в гнездо концентратора USB.

Если адаптер подключен к компьютеру через концентратор USB, удостоверьтесь, что сам концентратор подключен к источнику питания, поскольку нехватка энергии приведёт к появлению помех, мешающих разговору

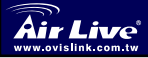

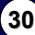

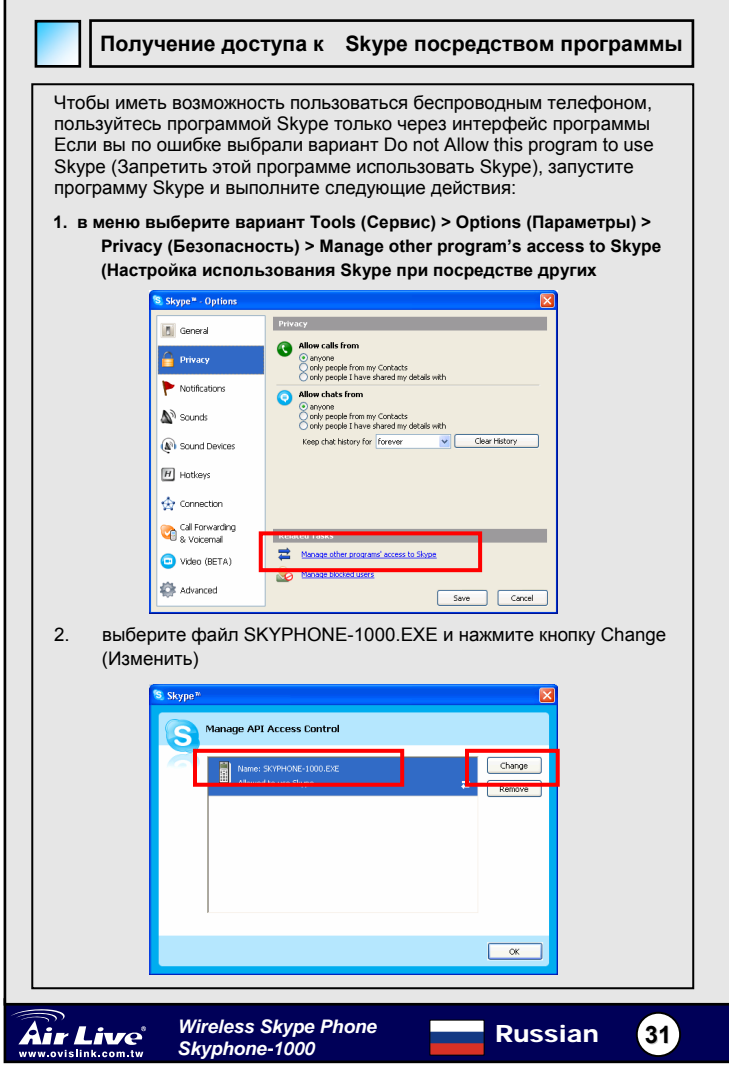

Русский

 повторно выберите нужный вариант, чтобы обеспечить служебной программе доступ к функциям программы Skype.

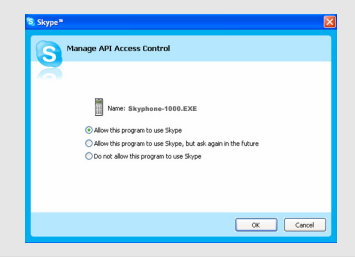

### Радиоканал узлового компьютера

Прежде, чем сделать звонок по беспроводному телефону, удостоверьтесь, что радиоканал успешно соединяет USB-адаптер, SkyWin и Skype с узловым компьютером Чтобы определить состояние радиоканала, поместите курсор над значком программы SkyWin в системном лотке и сверьтесь с приведенной ниже таблицей

| Значок SkyWin         | Состояние радиоканала                                                                                                    |
|-----------------------|----------------------------------------------------------------------------------------------------|
| AirLive Skyphone-1000 | USB-адаптер подключен. Программы SkyWin и Skype<br>запущены. Установлено соединение по радиоканалу.                                                                                                    |
| Can't Find USB Dongle | USB-адаптер выключен или вставлен в гнездо не до конца.<br>Ваши действия:<br>подключите USB-адаптер как следует.                                                                                                    |
| Can't Find Skype      | Программа Skype не запущена, случайно закрыта или<br>программа SkyWin не имеет доступа к программе Skype.<br>Ваши действия:<br>запустите и авторизуйтесь в программе Skype, или<br>предоставьте SkyWin доступ к функциям программы Skype. |
| Skype isn't installed | Программа Skype не установлена на вашем компьютере.<br><b>Ваши действия:</b><br>установите программу Skype                                                                                                    |

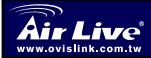

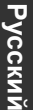

# Informação Importante T Para utilizar Skype com o telefone sem fios em ambiente

Windows 2000/XP, deverá instalar o Skype e o Utility que é fornecido, SkyWin..

SkyWin é uma ferramenta que permite ao seu telefone sem fios comunicar com Skype pelo que tem de aceder à funcionalidade Skype; relativamente aos passos de instalação, consulte "Instalação do Software Skype", neste Guia

Deve instalar o software SkyWin antes de ligar a caneta USB.

## Requisitos de Sistema

Para utilizar Skype com o telefone sem fios, o seu computador deverá cumprir os requisitos mínimos de sistema

- Computador com 1 ou mais portas USB disponíveis
- D PC com Windows 2000 ou XP
- Processador 400 MHz
- RAM 128MB
- 15 MB de espaço disponível em disco
- Ligação à Internet

Os requisitos estão sujeitos ao software Skype. Para saber os mais recentes requisitos, consulte o website Skype.

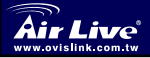

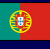

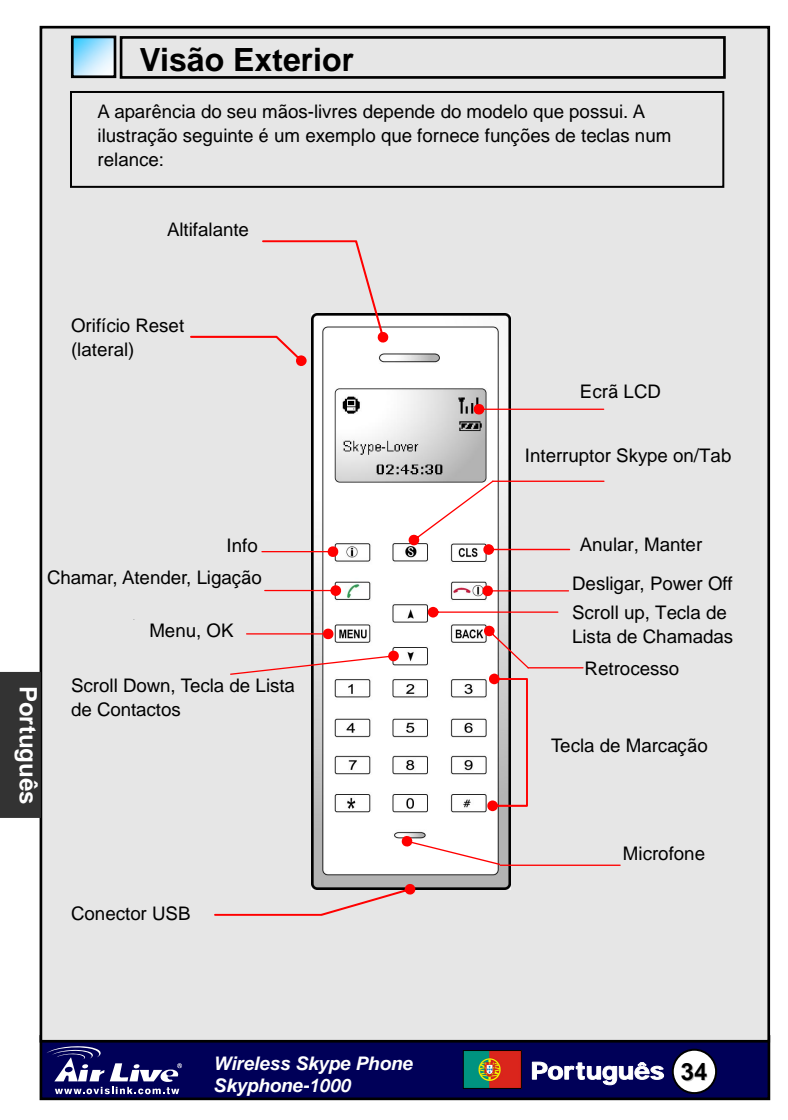

## **Keypads and Controls**

| Icon                | Função            | Descrição                                       |
|---------------------|-------------------|-------------------------------------------------|
|                     | Info              | Exibe informação de contacto /menu status       |
|                     |                   | (quando é exibido um contacto no ecrã LCD).     |
| 9                   | Interruptor       | Abre a janela Skype e comuta entre opções.      |
| 0                   | Skype on/Tab      | Prima mantendo para fechar a janela Skype.      |
|                     | Anular            | Prima suavemente para anular o ultimo dos       |
| CL S                | Manter            | números que deu entrada. Prima mantendo         |
| HOLD                |                   | para anular a entrada do número.                |
| 11025               |                   | Colocar uma chamada em espera.                  |
|                     |                   | Volte a premir para retomar a chamada.          |
|                     | ChamarAtender     | Marcar ou atender uma chamada.                  |
|                     | Ligação           | Activar a função de ligação permanente.         |
|                     | Permanente        |                                                 |
|                     | Power On/Off      | Prima mantendo para Ligar/Desligar o            |
|                     | Desligar/Rejeitar | telephone sem fios.                             |
|                     |                   | Terminar ou rejeitar uma chamada.               |
|                     |                   | Desactivar a função de ligação permanente.      |
|                     | Menu, OK          | Exibir o menu principal.                        |
| MENU                |                   | Dar entrada de um item do menu ou activar       |
|                     | -                 | uma selecção.                                   |
| BACK                | Retrocesso        | Voltar ao menu anterior.                        |
| •                   | Scroll Up         | Scroll up. Tecla da Lista de Chamadas.          |
| ¥                   | Scroll Down       | Scroll down. Tecla da Lista de Contactos.       |
| 0~9.#. <del>X</del> | Tecla de          | Tecla para marcar chamada.                      |
| ,,                  | Marcação          |                                                 |
|                     | Aumentar/Dimin    | Aumentar/diminuir o volume do altifalante       |
|                     | uir Volume        | durante uma chamada.                            |
|                     | Anular com        |                                                 |
|                     | Anular som        | Liga/Desliga o som nulo temporario dul'ante uma |
| ₩<br>2              | temporanamente    | chamaua.                                        |
| €                   | Conector USB      | Conector USB tipo Mini B fêmea para recarga.    |
| • •                 |                   |                                                 |

\* A função de tecla é activada premindo a tecla com suavidade se não especificado em contrário..

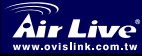

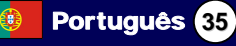

## LED Status de Caneta USB

O LED de caneta USB deve estar aceso quando ligado a um computador ligado. Mostra o estado da ligação RF entre o telephone sem fios e a caneta, como se segue::.

| Status                                   | Descrição                                                                |
|------------------------------------------|--------------------------------------------------------------------------|
| Cintila uma vez em cada três<br>segundos | Ligação RF desligada, Modo espera                                        |
| Fixo                                     | A receber/a enviar dados sob a ligação<br>RF Activada ligação permanente |

## Instalação em Computador Host

### Instalação do Software Skype

- Se o Skype ainda não estiver instalado no seu computador, faça o download do ficheiro de instalação Skype em: <u>www.skype.com</u>
- Faça duplo clique no ficheiro de instalação que transferiu e depois siga as instruções em ecrã para completar a instalação..

### Instalação do Software SkyWin

- Insira o CD Software Utility que é fornecido na sua drive de CD-ROM. O programa de setup inicia automaticamente. Se não, localize e faça duplo clique no ficheiro Setup.exe na pasta Utility para fazer o arranque o programa Setup.
- Quando aparece o ecrã de boas vindas, seleccione o idioma para a instalação e depois clique em Next..

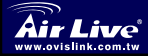

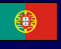

Seleccione para instalar o programa no directório por defeito ou clique 3. em Browse para especificar outro directório. Depois clique em Next...

| AirLive Sk            | yphone-1000 Utility - InstallShield Wizard 🛛 🛛 🔀                                    |
|-----------------------|-------------------------------------------------------------------------------------|
| Choose D<br>Select fo | Vestination Location<br>Ider where setup will instal files.                         |
|                       | Instal AiLive Skychone 1000 Ublig to:<br>CNPlogram File/WiLive Skychone 1000 Change |
| InstallShield -       | (Back New) Carcel                                                                   |

4. Clique em Finish para completer a instalação.

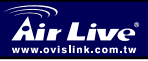

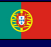

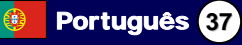

### Instalação da Caneta USB

Ligue a caneta USB à porta USB do seu computador. O sistema irá instalar automaticamente o driver Windows integrado. Sempre que aparecer o seguinte ecrã, seleccione sempre Allow this program to use Skype e depois clique em OK. Se está pronto para reiniciar o sistema, clique em Yes.

| 😒 Skype 🏾 |                                                                                                    | × |
|-----------|----------------------------------------------------------------------------------------------------|---|
| S         | Another program wants to use Skype                                                                              |   |
|           | Another program is trying to access Skype. This can be a potential security risk.<br>What would you like to do? |   |
|           | Name: Skyphone-1000.EXE                                                                                         |   |
|           | <ul> <li>Allow this program to use Skype</li> </ul>                                                             |   |
|           | ○ Allow this program to use Skype, but ask again in the future                                                  |   |
|           | O Do not allow this program to use Skype                                                                        |   |
|           | What does this mean?                                                                                            |   |
|           | ОК                                                                                                    |   |

Ao longo deste Guia, o computador que está ligado à caneta USB é referido como "Computador Host".

### Nota: Não irá ver este ecrã se o Skype não estiver activo.

Pode configurá-lo mais tarde na janela Skype. Consulte o manual de utilizador para mais detalhes. Quando a caneta é ligada a uma porta USB ... Se a caneta está ligada ao seu computador através de um Hub USB, certifique-se que o Hub está ligado ao transformador, pois pode ocorrer fornecimento insuficiente de energia o que pode provocar ruído durante uma conversação.

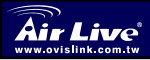

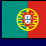

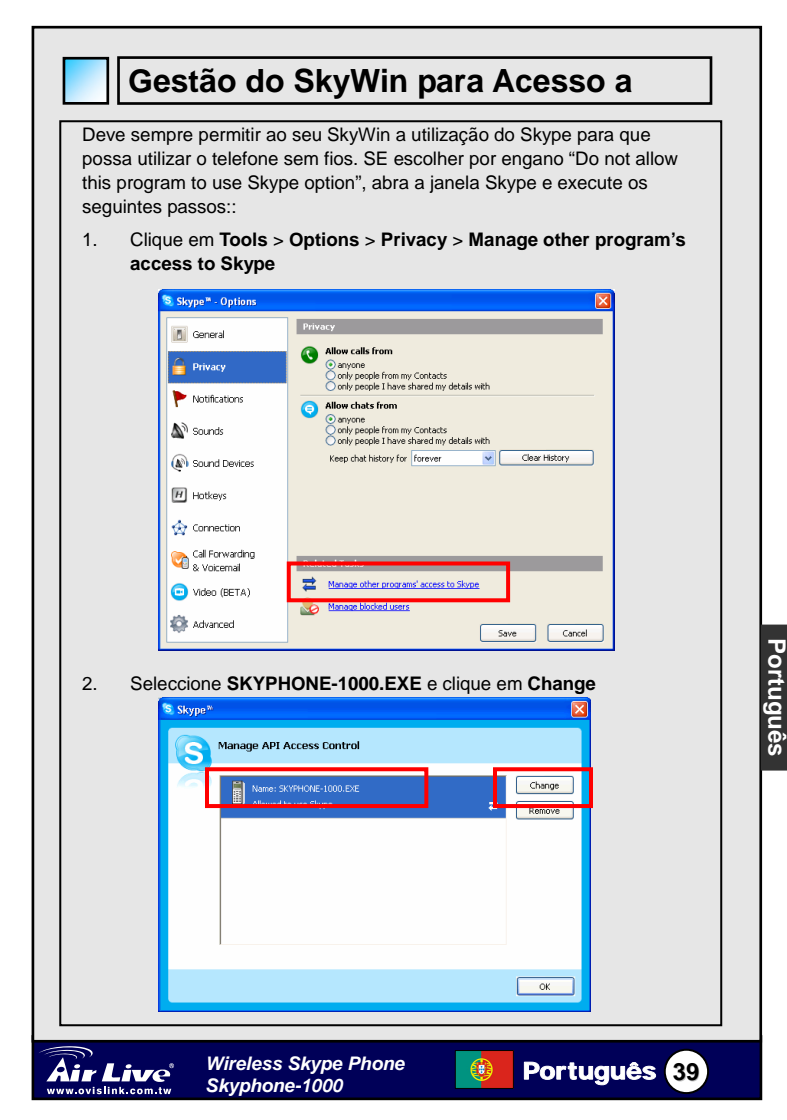

 Volte a seleccionar a opção adequada para permitir ao programa o acesso a Skype.

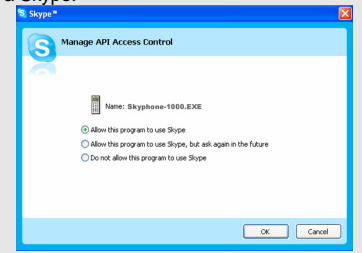

### Status de ligação ao computador

Antes de utilizar o telefone sem fios, certifique-se sempre de que a ligação entre a caneta USB, SkyWin e Skype está correctamente estabelecida no seu computador Host. Colocando o cursor sob o icon SkyWin proporciona-lhe o status de comunicação, conforme descrito na tabela abaixo.

| Icon SkyWin           | Status de Ligação                                                                                                    |
|-----------------------|----------------------------------------------------------------------------------------------------|
| AirLive Skyphone-1000 | A caneta USB está ligada. SkyWin e Skype estão activos A<br>ligação está pronta.                                                                                                    |
| Can't Find USB Dongle | A caneta USB está mal ligada ou não está ligada de todo.<br>Acção: Certifique-se que a caneta USB é bem ligada                                                                                 |
| Can't Find Skype      | O Skype não está activo ou terminou por algum motivo; ou o<br>SkyWin não tem permissão para aceder a Skype.<br>Acção: Active e faça o log in para Skype e permita ao<br>SkyWin aceder a Skype. |
| Skype isn't installed | O Skype não está instalado no seu computador.<br>Acção: Instale o Skype no seu computador                                                                                                    |

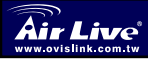

Portuguës

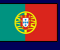

Português 40

## Información Importante Para utilizar Skype con el teléfono inalámbrico bajo Windows 2000/XP, debes instalar Skype y el utilitario AirLive skyPhone-1000 suministrado. AirLive SkyPhone-1000 es una herramienta que permite que tu teléfono inalámbrico se comunique con Skype para aprovechar la funcionalidad de Skype. Con relación a los pasos de instalación por favor ver la sección "installing Skype software" de esta guía. Debes instalar el software AirLive SkyPhone-1000 antes de conectar el dongle USB.

### Requerimientos de Sistema

Para utilizar Skype con el teléfono inalámbrico, tu computador debe

contra con los siguientes requerimientos mínimos

- Computador con Puerto USB 1.1 o mayor
- D PC bajo Windows® 2000 or XP..
- Procesador 400 MHz
- 128 MB RAM
- 15 MB de espacio en disco duro
- Conexión Internet

Los requerimientos están sujetos a Skype software. Para conocer los

más recientes requerimientos por favor visita la página Web de Skype.

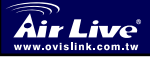

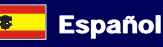

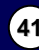

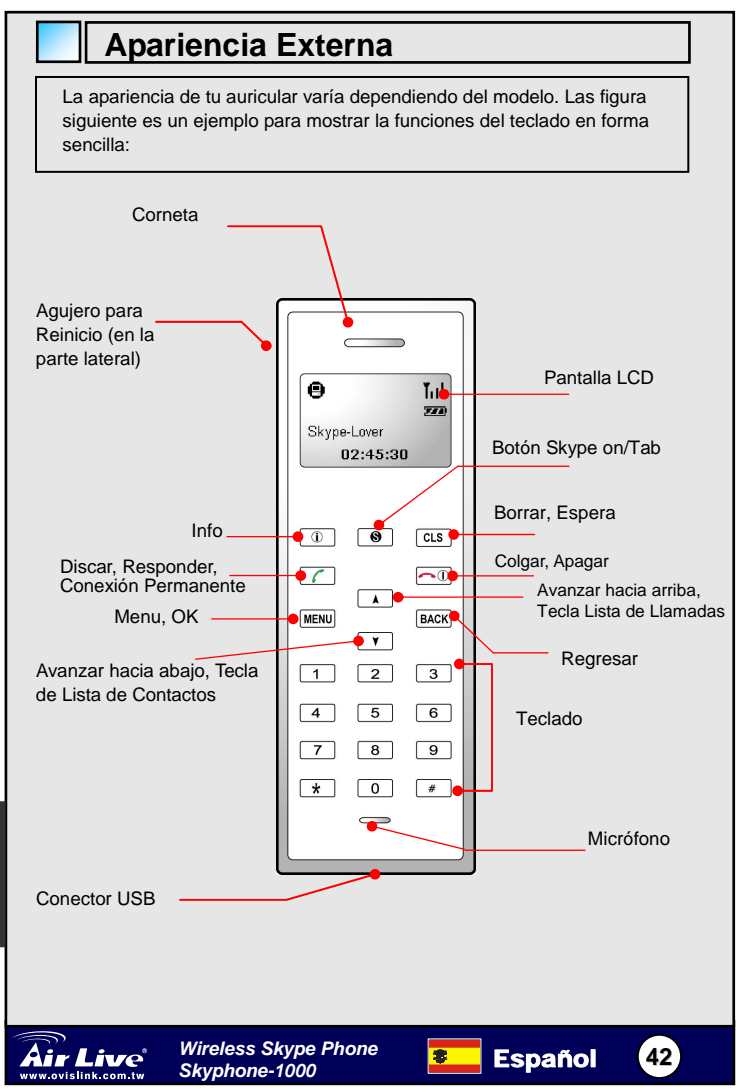

Español

| Teclas y Controles |                                                |                                                                                                    |
|--------------------|------------------------------------------------|----------------------------------------------------------------------------------------------------|
| Icono              | Función                                        | Descripción                                                                                                    |
| í                  | Info                                           | Muestra un menú de información/status de contacto (cuando un contacto está activo en la pantalla LCD).                                                                                                    |
| 8                  | Skype on/<br>Tecla Tab                         | Abre la ventana Skype y conmuta entre secciones.<br>Presione por largo tiempo para cerrar la ventana de<br>Skype.                                                                                                   |
| CLS<br>HOLD        | Borrar<br>Espera                               | Presione brevemente para borrar el último número<br>introducido. Presione por largo tiempo para borrar<br>todos los números introducidos.<br>Pone una llamada en espera. Presionando de Nuevo<br>retoma la llamada. |
| 6                  | Marcar/Resp<br>onder<br>Conexión<br>Permanente | Marca o responde una llamada.<br>Habilita la opción de Conexión Permanente.                                                                                                    |
| <b>~</b> ①         | Encendido/A<br>pagado<br>Colgar/Recha<br>zar   | Presione largo tiempo esta tecla para<br>encender/apagar el teléfono inalámbrico.<br>Termina o rechaza una llamada.<br>Deshabilita la función de Conexión Permanente.                                               |
| MENU               | Menu, OK                                       | Muestra el menú principal. Introduce un elemento del<br>menú o activa una selección.                                                                                                    |
| BACK               | Back                                           | Regresar al menu anterior.                                                                                                    |
| •                  | Scroll Up                                      | Avanzar hacia arriba. Tecla para ver lista de llamadas.                                                                                                    |
| •                  | Scroll Down                                    | Avanzar hacia abajo. Tecla para ver la lista de<br>contactos.                                                                                                    |
| 0~9,#, 🗙           | Dial pad.                                      | Teclado.                                                                                                    |
| voi + / _          | Volume<br>Up/Down                              | Sube/baja el volumen de la corneta durante una<br>llamada.                                                                                                    |
| <u> </u>           | Mute                                           | Silencia /enciende el micrófono durante una llamada.                                                                                                    |
| •                  | USB<br>Connector                               | Conector tipo USB Mini B para cargar la batería.                                                                                                    |

\* La function de la tecla se active al presionar brevemente la misma a menos que se indique lo contrario.

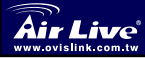

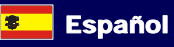

(43)

## LED de Estado del Dongle USB

El LED del dongle USB debe estar encendido cuando está conectado a computadora encendida. Muestra el estado de la conexión RF entre el teléfono inalámbrico y el dongle como se indica a continuación:.

| Status                   | Description                             |
|--------------------------|-----------------------------------------|
| Titila una vez cada tres | La conexión RF está desconectada,       |
| segundos                 | modo espera ("standby")                 |
| Solid                    | Enviado/Recibiendo datos por la         |
|                          | conexión RF. La opción Always link está |
|                          | habilita                                |

### Instalación en tu Computador

### Cómo instalar el Software Skype

1. Si Skype no está instalado todavía en tu computador, por favor descargue el archivo Skype installation desde **www.skype.com**.

2. Haga doble-click en el archivo de instalación que has descargado y luego siga las instrucciones para completar la instalación.

### Cómo Instalar el Software AirLive SkyPhone-1000

- Inserte el CD Software Utility en el drive de CD-ROM. El programa de configuración se iniciará automáticamente. Si no se inicia, localiza y haga doble click en el archivo Setup.exe en la carpeta Utility para arrancar el programa.
- 2. When the welcome screen appears, select a language for the installation and then click **Next**.

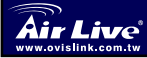

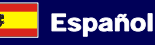

| Choose Setup Language<br>Select the language for the installation from the ch                                                            | oices below. |
|----------------------------------------------------------------------------------------------------|--------------|
| Chreee (Tradional)<br>Dath<br>Frein<br>Freinh<br>Gennin<br>Japanes<br>Haomegin<br>Advanes<br>Politiques (Standard)<br>Syndhin<br>Swedinh |              |
|                                                                                                    |              |

3. Seleccione instalar el programa en el directorio por defecto o haga click en **Browse** para especificar otro directorio. Haga click en **Next**.

| AirLive Sk            | yphone-1000 Utility - InstallShield Wizard 🛛 🛛 🔀                                     |
|-----------------------|--------------------------------------------------------------------------------------|
| Choose D<br>Select fo | estination Location<br>der where setup will instal files.                            |
|                       | Instal AiLive Skyphone-1000 Usily to:<br>C/Nhogram Filer/AiLive Skyphone-1000 Charge |
| InstallShield -       | < Back Next> Cancel                                                                  |

4. Haga click en Finish para terminar la instalación..

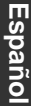

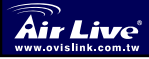

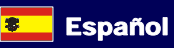

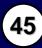

### Cómo Instalar el Dongle USB

Conecte el dongle USB en el Puerto USB de tu computador. El sistema automáticamente instalará el controlador de Windows. Cuando aparezca la pantalla siguiente siempre selecciona **Allow this program to use Skype** y haga lick en **OK**. Si el sistema te pide reiniciar haga click en **Yes** 

| 💐 Skype | a                                                                                                    | X |
|---------|----------------------------------------------------------------------------------------------------|---|
| S       | Another program wants to use Skype                                                                                 |   |
|         | Another program is trying to access Skype. This can be a potential security<br>risk.<br>What would you like to do? |   |
|         | Name: Skyphone-1000.EXE                                                                                            |   |
|         | <ul> <li>Allow this program to use Skype</li> </ul>                                                                |   |
|         | Allow this program to use Skype, but ask again in the future                                                       |   |
|         | O Do not allow this program to use Skype                                                                           |   |
|         | What does this mean?                                                                                               |   |
|         | ОК                                                                                                    |   |

A lo largo de este manual, el computador que tiene conectado el dongle USB puede ser referida como "host computer".

Nota: No podrás ver esta pantalla si Skype no está activo. Puedes configurarla más tarde en la venta Skype. Ver el Manual de Usuario para más información.

Cuando el dongle esté comunicado con tu computador a través de un hub USB, asegúrate que el mismo esté enchufado en la toma eléctrica, de lo contrario la insuficiencia de corriente causará que el teléfono genere ruido durante una conversación.

Españo

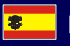

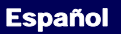

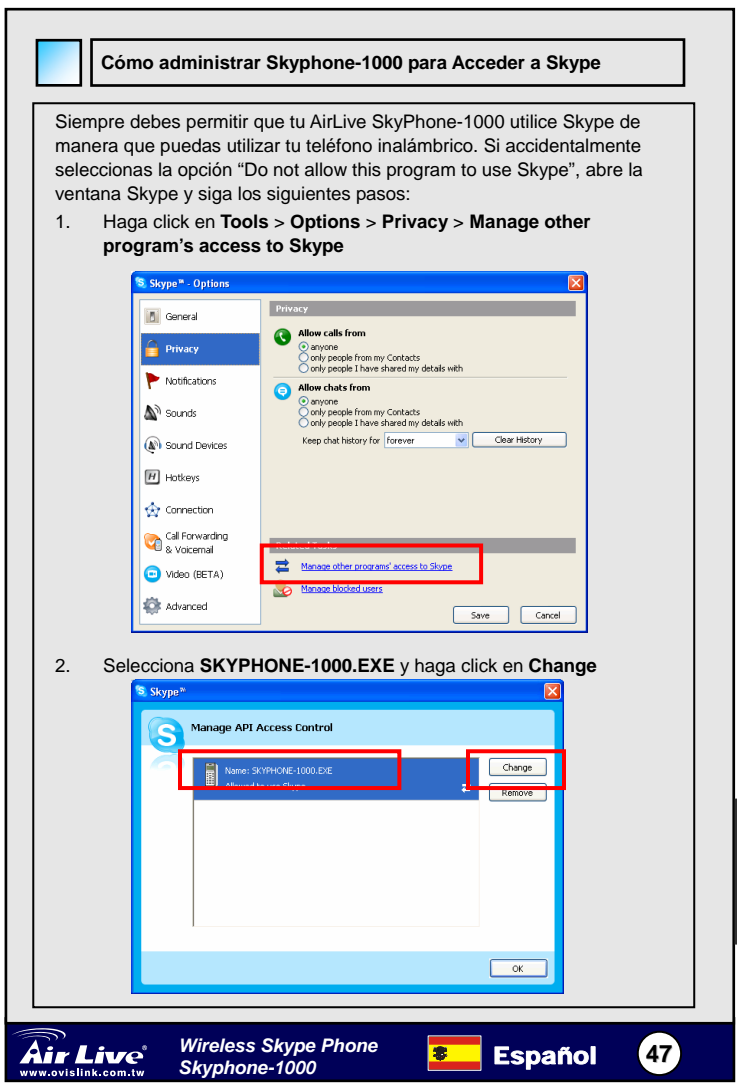

Español

3. Vuelva a seleccionar una opción válida para permitir que el progarama acceda a Skype..

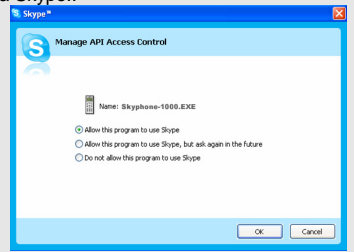

### Estado de la Conexión en tu computador

Antes de utilizar el teléfono inalámbrico, siempre asegúrate que la conexión entre el dongle USB, SkyWin y Skype esté correctamente establecida en tu computador. Colocando el cursor sobre el icono SkyWin System tray te permite visualizar el estado de la comunicación como se describe en la tabla siguiente.

| SkyWin Icon           | Estado de la Conexión                                                                                                    |  |  |
|-----------------------|----------------------------------------------------------------------------------------------------|--|--|
| AirLive Skyphone-1000 | El dongle USB está conectado. SkyWin y Skype están activos. La conexión está lista ya.                                                                                                    |  |  |
| Can't Find USB Dongle | El dongle USB está desconectada o no enchufada adecuadamente.<br>Acción: Asegúrate que el dongle USB esté correctamente<br>conectado.                                                      |  |  |
| Can't Find Skype      | Skype no está activo, fue cerrado accidentalmente o a SkyWin no<br>le está permitido acceder a Skype.<br>Acción: Carga y haga log in a Skype y permite que SkyWin tenga<br>acceso a Skype. |  |  |
| Skype isn't installed | Skype no está instalado en tu computador.<br>Acción: Instala Skype en tu computadr.                                                                                                    |  |  |

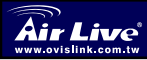

Españo

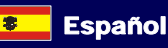

重要情報

- ウインドウズ 2000/XP の中でワイヤレス・フォーンを備え た Skype を使用するために、Skype および提供されるユー ティリィティ、SkyWin をインストールするべきです。
- SkyWin はこのガイドに「Skype ソフトウェアをインストー ルする」というステップが参照してください。インストー ルに関する Skype の機能性にアクセスするためにあなたの ワイヤレス・フォーンが Skype とコミュニケートするのを 可能にするツールです。
- あなたは、USBドングルをブラグインをする前に、SkyWin ソフトウェアインストールしなければなりません

### 動作環境

ワイヤレス・フォーンがある Skype を使用するために、あなた のコンピュータは以下の最小のシステム要件\*\*を備えなけれ ばなりません:

- ロ ウインドウズ 2000 か XP を実行する PC
- □ 400MHzのプロセッサ
- 128 MB RAM
- あなたのハードドライブ上の15MBのフリーなディスク・ スペース
- □ インターネット接続

必要条件は Skype ソフトウェアに従います。最新の必要条件に ついては、Skype ウェブサイトを見てください。

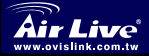

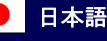

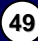

日本語

### 外部の概略

あなたの送受話器の外観はあなたのモデルによって異なりま す。次の実例は一見して、キーパッド機能を提供する例です。

日本語

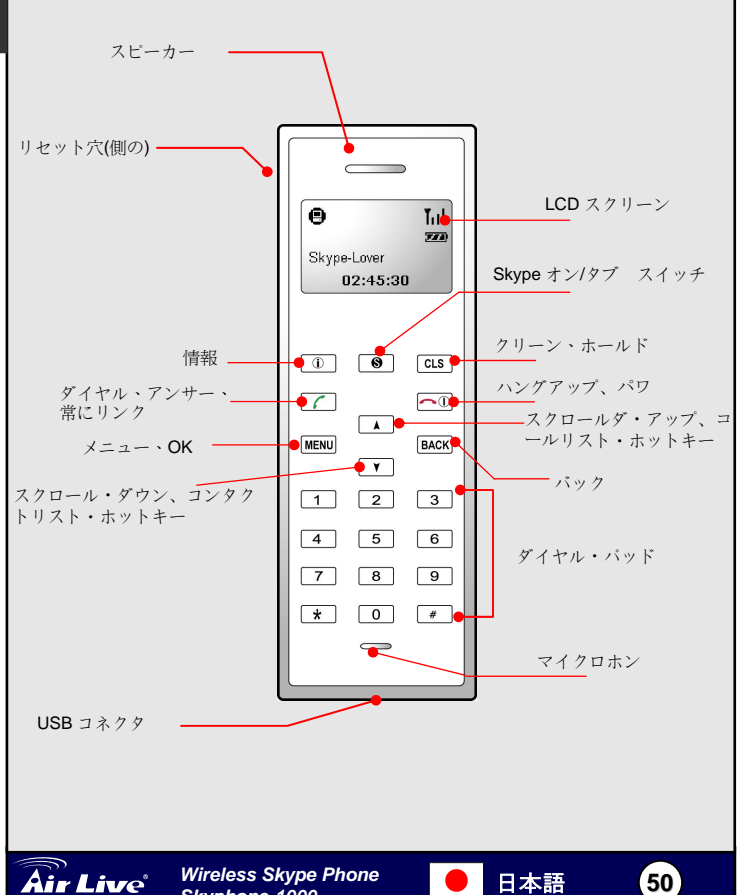

Skyphone-1000

ww.ovislink.com.tw

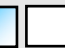

## キーパッドとコントロール

| イコン         | 機能                                | 特徴                                                                                                    |
|-------------|-----------------------------------|----------------------------------------------------------------------------------------------------|
| í           | Info                              | ディスプレイ・コンタクト情報/ステータスメニュ<br>ー(LCD がコンタクトした時に表示される)                                                             |
| 8           | Skype on/<br>Tab Switch           | Skype ウィンドウを開けて、タブをスイッチしま<br>す Skype ウィンドウを閉じるには長くプレスしま<br>す                                                  |
| CLS<br>HOLD | Clear<br>Hold                     | 最後に入力された番号を取り除くために簡潔に押<br>してください。入力された番号をすべて取り除く<br>には長く押してください。<br>呼び出しを保留状態でします。再びそれを押すと、<br>呼び出しはレジュームします。 |
| 6           | Dial/Answer<br>Always Link        | ダイヤルするか、または呼び出しに返事します。<br>リンク機能を常に可能にします。                                                                     |
|             | Power On/Off<br>Hang<br>Up/Reject | パワーのキーをオン/オフには長く押してくださ<br>い。呼び出しを終了するか拒絶します。<br>リンク機能を常に不能にします。                                               |
| MENU        | Menu, OK                          | メインメニューを表示します。<br>メニュー・アイテムを入力する、あるいは選択を<br>起動します。                                                            |
| BACK        | Back                              | 前のメニューにバックします。                                                                                                |
| •           | Scroll Up                         | スクロールダ・アップ、コールリスト・ホットキ<br>ー                                                                                   |
| ×           | Scroll Down                       | スクロール・ダウン、コンタクトリスト・ホット<br>キー                                                                                  |
| 0~9,#, 🗙    | Dial pad.                         | ダイヤル・パッド                                                                                                    |
| voi + / _   | Volume<br>Up/Down                 | 呼び出しにスピーカー・ボリュームを増加させる/<br>減少させます。                                                                            |
| L           | Mute                              | 呼び出しの間のマイクロホンの/ミュートをオン/オフ                                                                                     |
| <b>\$</b>   | USB<br>Connector                  | USB Mini B はパワーチャージで雌のコネクタをタ<br>イプです。                                                                         |

\*主要な機能は、簡潔にキーを押すことによって実行されるか、または別の 方法で指定されます。

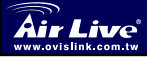

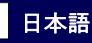

## USB のドングル LED 状態

パワーオンなコンピュータにつながれると、USB ドングルの LED は点 灯されるべきです。それは、ワイヤレス・フォーンとドングルの間の RF リンク・ステータスを以下のように示します

| ステータス       | 特徴                 |
|-------------|--------------------|
| 3秒に一度明滅します。 | RFリンクを切れた時、スタンバイ・モ |
|             | ۲<br>۲             |
| ソリッド        | RF リンクの上の受信/発信データ  |
|             | 常にリンクが可能にされました     |

ホストコンピュータへのインストール

Skype ソフトウェアのインストール

- Skype がまだあなたのコンピュータの上にインストールされて いないなら、www.skype.com から Skype インストールファイル をダウンロードしてください。
- ダウンロードしたインストール・ファイルをダブルクリックして、次に、インストールを完成するためにスクリーン上のプロンプトに従ってください。

ソフトウェア SkyWin をインストールします。

 CD-ROM ドライブに提供されるソフトウェア・ユーティリィティ CD を挿入してください。セットアッププログラムは自動的に始動するで しょう。そうでなければ、セットアップ・プログラムを始めるために ユーティリィティ・フォルダー中の Setup.exe ファイルを見つけてダ ブルクリックしてください。

 ウェルカムスクリーンが現れるとき、インストールのために言語を選 択してください、そして、次に、Nextをクリックしてください。

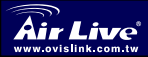

Wireless Skype Phone Skyphone-1000

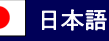

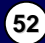

| Choose Setup Language<br>Select the language for the installation f                                                                             | rom the choices below. | Z |
|----------------------------------------------------------------------------------------------------|------------------------|---|
| Chinese [Teadtonal]<br>Duch<br>French (Standard)<br>French (Standard)<br>Balan<br>Halan<br>Halan<br>Peathypere (Standard)<br>Spartith<br>Sendah |                        |   |
| nstallShield                                                                                                    |                        |   |

 プログラムをデフォルトディレクトリにインストールするか、または 別のディレクトリを指定するためにブラウザをクリックするのを選択 します。そして、次に、Nextをクリックしてください。.

| AirLive Sk            | yphone-1000 Utility - InstallShield Wizard 🛛 🛛 🔀                                     |
|-----------------------|--------------------------------------------------------------------------------------|
| Choose D<br>Select fo | Vestination Location<br>Ider where setup will instal files.                          |
|                       | Instal Aktive Skychone 1000 Ukly to:<br>CNProgram Filer/Wittwe Skychone 1000 Charge. |
| InstalShield -        | KBack Next> Cancel                                                                   |

4. インスタレーションを完了するために Finish 終了をクリック

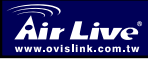

Wireless Skype Phone Skyphone-1000

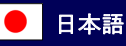

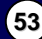

日本語

### USB ドングルのインストール

USB ドングルをあなたのコンピュータの USB ボートに差し込んでくださ い。システムは自動的に Windows の内蔵のドライバーをインストールす るでしょう。次のスクリーンが現われる場合には、常 Allow this program to use Skype ,Skype を使用このプログラムを許可するに選択する、かつ OK をクリックしてください。

| 💲 Skype 🏾 |                                                                                                    | X |
|-----------|----------------------------------------------------------------------------------------------------|---|
| S         | Another program wants to use Skype                                                                                 |   |
|           | Another program is trying to access Skype. This can be a potential security<br>risk.<br>What would you like to do? |   |
|           | Name: Skyphone-1000.EXE                                                                                            |   |
|           | Allow this program to use Skype     Allow this program to use Skype                                                |   |
|           | O Do not allow this program to use Skype                                                                           |   |
|           | What does this mean?                                                                                               |   |
|           | ОК                                                                                                    |   |

このマニュアル中では、USB ドングルにブラグインされたコンピュータは 「 host computer ホストコンピュータ」と呼ばれます。.

注意: Skype がアクティブでないなら、あなたはこのスクリーンを見ない でしょう。あなたは後で Skype のウィンドウでそれを構成することができ ます。詳細についてユーザマニュアルを参照してください。ドングルを USB ハブにプラグインした時に、ドングルが USB ハブを通してあなたの コンピュータに差し込まれるなら、ハブはパワーアダプターに接続される ことを確かめて、そうでなければ電話は会話の間パワーサプライ不良で雑 音を発生させるでしょう.

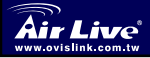

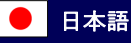

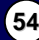

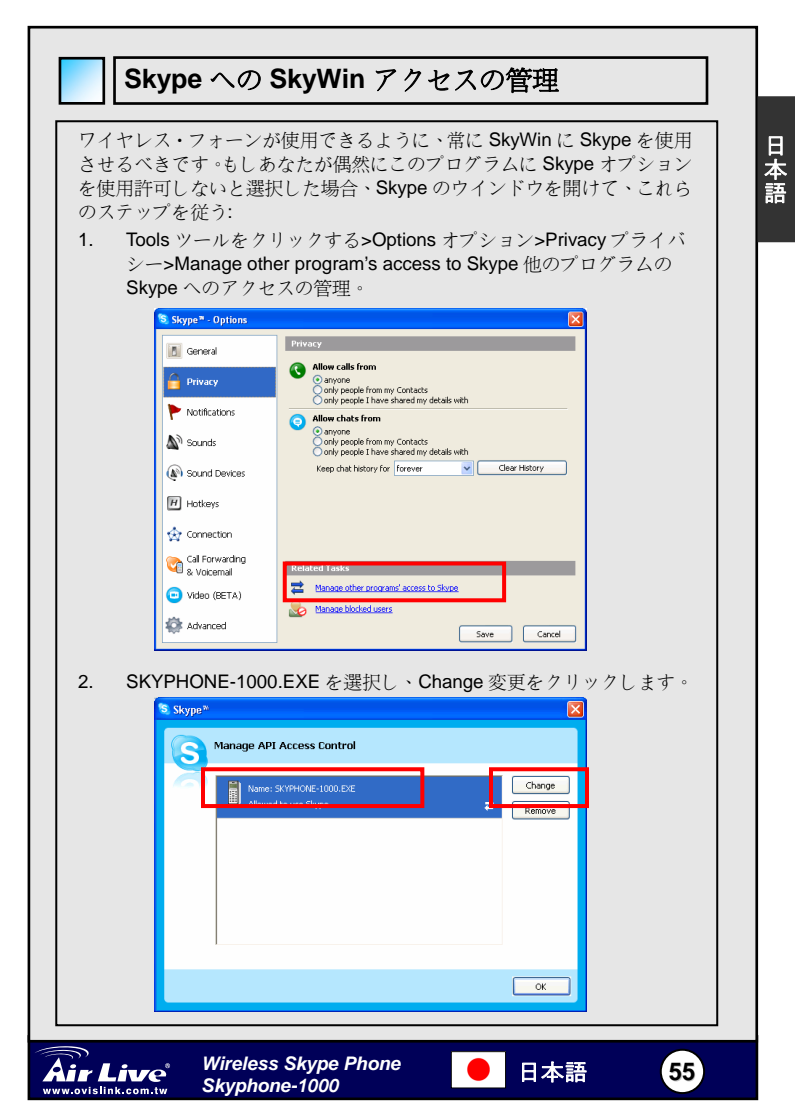

 提供されるプログラムに Skype にアクセスさせる適切なオブションを再 選択してください。..

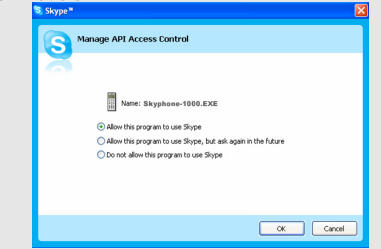

ホストコンピューター上のリンク・ステータス

ワイヤレス・フォーンを使用する前に、USB ドングルと SkyWin および Skype の間のリンクがあなたのホストコンビューター上で適切に設立さ れるのを常に確かめてください。 SkyWin systray アイコン上のカーソル を置くことはあなたにテーブルに下に記述されるようなコミュニケーシ ョン・ステータスを提示します。.

| SkyWin アイコン           | リンク・ステータス                                                                                                    |
|-----------------------|----------------------------------------------------------------------------------------------------|
| AirLive Skyphone-1000 | USB ドングルはつながります。SkyWin と Skype はアクテ<br>ィブです。リンクは今準備ができています。                                                                       |
| Can't Find USB Dongle | USB ドングルは、プラグを抜かれるか、または適切にされ<br>ない。<br>アクション:USB ドングルがプラグインにされることを確か<br>めてください。                                                   |
| Can't Find Skype      | Skype はアクティブでないか意外に終えるか、あるいは<br>SkyWin が Skype にアクセスすることができません。<br>アクション:Skype に開始してログインして、SkyWin が<br>Skype にアクセスすることを可能にしてください。 |
| Skype isn't installed | Skype はあなたのコンピュータの上にインストールされま<br>せん。<br>アクション:コンピューターに Skype をインストールしてく<br>ださい。                                                   |

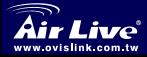

日本語

Wireless Skype Phone Skyphone-1000

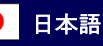

## Dôležité informácie

- Ak chcete použiť Skype s bezdrôtovým telefónom vo Windows 2000/XP, musíte nainštalovať Skype a program AirLive SkyPhone-1000
- AirLive SkyPhone-1000 je nástroj, ktorý sprístupní vášmu bezdrôtovému telefónu funkcie Skype. Prosím, prezrite si "nainštalovanie softvéru Skype" v tomto sprievodcovi.
- Program AirLive SkyPhone-1000 musíte nainštalovať ešte pred pripojením USB kľúča

## Systémové požiadavky

Aby ste mohli použiť Skype s bezdrôtovým telefónom, váš počítač musí

obsahovať

- Počítač s portom USB 1.1 a vyšším
- Windows® 2000 alebo XP
- Processor taktovaný na 400 MHz
- 128 MB RAM
- 15 MB priestoru na pevnom disku
- Pripojenie do internetu

Požiadavky sú rovnaké ako požiadavky programu Skype. Ak chcete

skontrolovať zoznam najnovších požiadaviek, navštívte domovské stránky Skype.

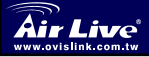

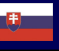

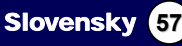

### Súčasti zariadenia

Vzhľad telefónu sa môže meniť v závislosti od modelu. Funkcie jednotlivých súčastí by však mali byť rovnaké ako v tomto príklade:

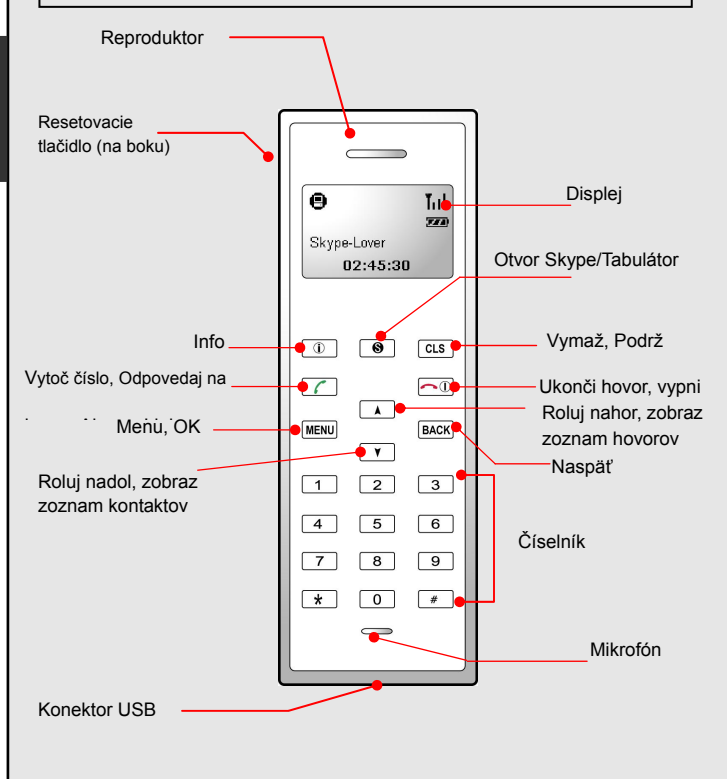

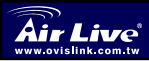

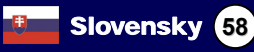

## Tlačidlá a ovládanie

| lcon        | Funkcia                            | Popis                                                                                                    |  |
|-------------|------------------------------------|----------------------------------------------------------------------------------------------------|--|
| <b>i</b>    | Info                               | Zobrazí informácie o kontaktoch/stavové menu (v<br>prípade zobrazenia zoznamu kontaktov na displeji).                                |  |
| 8           | Otvor<br>Skype/<br>Tabulátor       | Otvorí okno Skype a prepína medzi jednotlivými<br>položkami.<br>Ak chcete zavrieť okno Skype, kláves podržte dlhšie.                 |  |
| CLS<br>HOLD | Vymaž<br>Podrž                     | Krátke stlačenie vymaže posledný znak. Podržianie<br>zmaže celé zadané číslo. Podrží hovor. Podržaním<br>môžete pokračovať v hovore. |  |
| 6           | Vytoč/Odpo<br>vedaj<br>Always Link | Dials or answers a call.<br>Zapne funkciu always link.                                                                               |  |
|             | Zapni/Vypni<br>Zaves/Odmi<br>etni  | Podržianie vypne alebo zapne telefón.<br>Ukončí alebo odmietne hovor.<br>Vypne funkciu always link.                                  |  |
| MENU        | Menu, OK                           | Zobrazí hlavné menu.<br>Potvrdenie položky v menu alebo aktivácia vybranej<br>funkcie.                                               |  |
| BACK        | Naspäť                             | Návrat do predchádzajúceho menu.                                                                                                    |  |
| •           | Roluj nahor                        | Posúva kurzor nahor. Zobrazí zoznam hovorov.                                                                                         |  |
| ¥           | Roluj nadol                        | Posúva kurzor nadol. Zobrazí zoznam kontaktov.                                                                                       |  |
| 0~9,#, 🗙    | Číselník.                          | Číselník.                                                                                                    |  |
| voi + / _   | Zvýš/zníž<br>hlasitosť             | Počas hovoru zvyšuje/znižuje hlasitosť<br>reproduktora.                                                                              |  |
| 1           | Stíš                               | Počas hovoru zapne alebo vypne mikrofón.                                                                                             |  |
| •           | Konektor<br>USB                    | Konektor USB typu Mini B na pripojenie nabíjania.                                                                                    |  |

\* Ak nie je inak špecifikované, funkciu možno aktivovať krátkym stlačením klávesu.

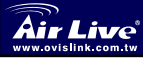

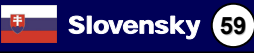

### Signalizačná dióda na kľúči USB

Signalizačná dióda na kľúči USB sa zapne po pripojení kľúča do PC alebo po zapnutí počítača. Zobrazuje stav komunikácie medzi telefónom a kľúčom:.

| Stav                        | Popis                                                                                         |
|-----------------------------|-----------------------------------------------------------------------------------------------|
| Blikanie razz a tri sekundy | Spojenie sa nepoužíva, pohotovostný<br>režim                                                  |
| Svietenie                   | Prijímanie/odosielanie dát pomocou<br>bezdrôtového spojenia<br>Funkcia Always link je zapnutá |

## Inštalácia na hostiteľskom počítači

### Inštalovanie softvéru Skype

- V prípade, že Skype na vašom počítači nie je nainštalovaný, stiahnite inštalačnú súbor zo stránky <u>www.skype.com</u>.
- Spustite stiahnutý súbor a nasledujte pokyny programu až kým nebude inštalácia ukončená..

### Inštalovanie programu AirLive SkyPhone-1000

- Vložte CD dodávané spolu s telefónom do mechaniky. Inštalačný program by sa mal automaticky spustiť. Ak sa nespustí, spustite súbor Setup.exe, ktorý sa nachádza v adresári utility.
- 2. V nasledujúcom okne vyberte jazyk a kliknite na tlačidlo Next

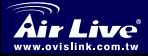

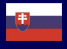

| Select the language for the install | ation from the choices below. |  |
|-------------------------------------|-------------------------------|--|
|                                     |                               |  |
| Chinese (Tarahiman)                 |                               |  |
| Dutch                               |                               |  |
| Finnish                             |                               |  |
| French (Standard)<br>German         |                               |  |
| Italian                             |                               |  |
| Norwegian                           |                               |  |
| Polish<br>Portuguese (Standard)     |                               |  |
| Spanish<br>Swedish                  |                               |  |
|                                     |                               |  |
|                                     |                               |  |
|                                     |                               |  |
| InstallShield                       |                               |  |

 Vyberte možnosť inštalácie programu do štandardného adresára alebo kliknite na Browse a budete môcť určiť iný adresár.Potom kliknite na Next.

| AirLive Sky<br>Choose D<br>Select fo | yphone-1000 Utility - InstallShield Wizard<br>Testination Location<br>der where setup will instal files. | ×      |
|--------------------------------------|----------------------------------------------------------------------------------------------------|--------|
|                                      | Install AirLive Skyphone-1000 Ubity to:<br>C:\Program Files/AirLive Skyphone-1000                        | Change |
|                                      |                                                                                                    |        |
|                                      |                                                                                                    |        |
|                                      | K Back Next                                                                                              | Cancel |

4. Kliknite na Finish a inštalácia sa ukončí.

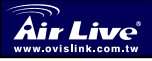

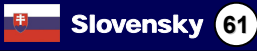

### Inštalácia kľúča USB

Slovensky

Zasuňte kľúč USB do portu vo vašom počítači. Systém automaticky nainštaluje ovládače zo systému Windows. V nasledujúcom okne vyberte možnosť **Allow this program to use Skype** a kliknite na **OK**. Umožníte tak programu používať softvér Skype. Ak sa zobrazí žiadosť o reštart, kliknite na **Yes** (áno).

| 💐 Skype™ |                                                                                                    | × |
|----------|----------------------------------------------------------------------------------------------------|---|
| S        | Another program wants to use Skype                                                                                 |   |
|          | Another program is trying to access Skype. This can be a potential security<br>risk.<br>What would you like to do? |   |
|          | Name: Skyphone-1000.EXE                                                                                            |   |
|          | <ul> <li>Allow this program to use Skype</li> </ul>                                                                |   |
|          | O Allow this program to use Skype, but ask again in the future                                                     |   |
|          | O Do not allow this program to use Skype                                                                           |   |
|          | What does this mean?                                                                                               |   |
|          | ОК                                                                                                    | כ |

V tomto návode na použitie je počítač s nainštalovaným USB kľúčom nazývaný ako "hostiteľský počítač"..

### Poznámka: Ak nie je Skype spustený, toto okno sa nezobrazí.

Nastavenia môžete zmeniť neskôr. Viac informácií získate v návode. Ak je kľúč pripojený do rozbočovača USB...

Ak je kľúč pripojený k PC pomocou rozbočovača USB, uistite sa že rozbočovač používa vlastný zdroj napätia. V prípade nedostatku energie by ste počas hovoru počuli veľké množstvo šumu..

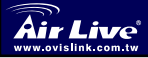

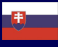

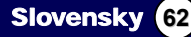

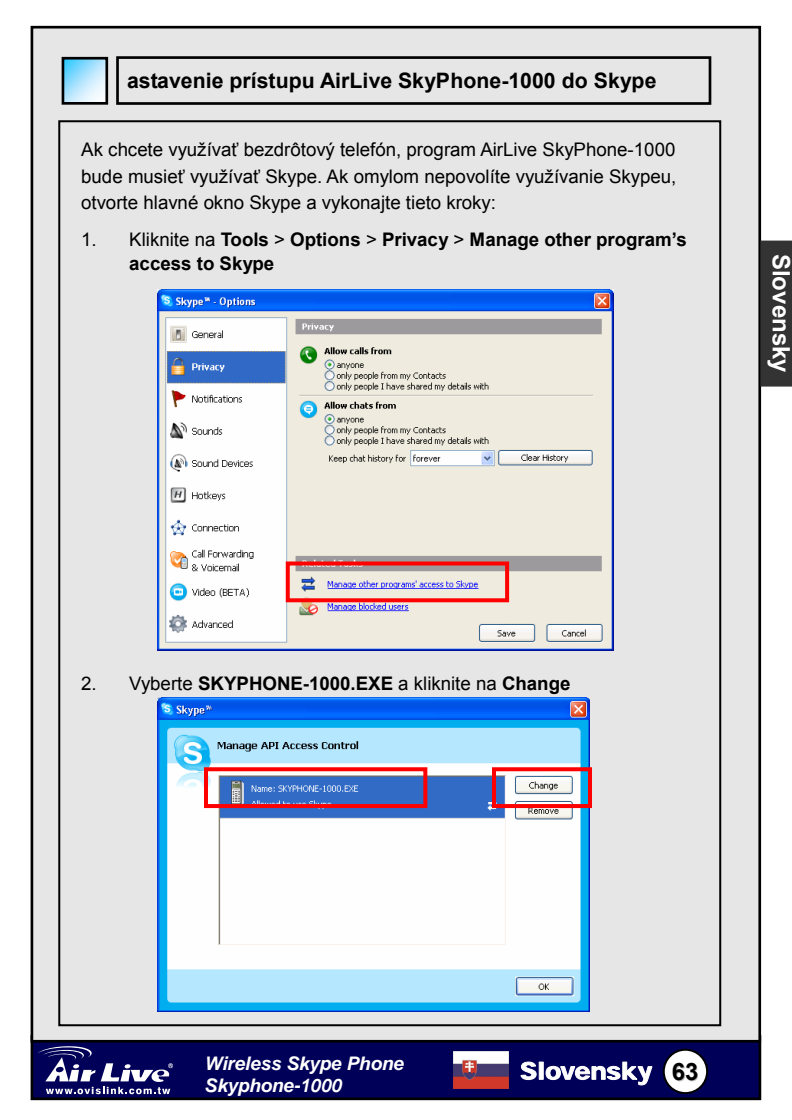

3. Výberom správnej možnosti sprístupnite programu funkcie Skype

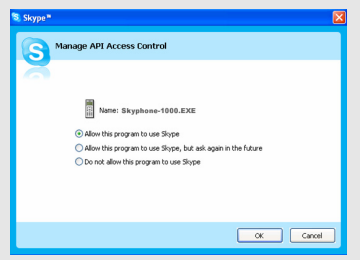

### Link status on the host computer

Pre použitím bezdrôtového telefónu sa vždy uistite že bolo nadviazané spojenie medzi kľúčom USB, programom AirLive SkyPhone-1000 a Skype v hostiteľskom počítači. Umiestnenie kurzoru nad ikonu AirLive SkyPhone-1000 v systémovej lište vám poskytne informácie opísané v tejto tabuľke:

| Ikona AirLive<br>SkyPhone-1000 | Stav spojenia                                                                                                    |
|--------------------------------|----------------------------------------------------------------------------------------------------|
| AirLive Skyphone-1000          | Kľúč USB je pripojený. Program AirLive SkyPhone-1000 a<br>Skype je aktívny. Spojenie je pripravené.                                                                                                    |
| Can't Find USB Dongle          | Kľúč USB nie je pripojený alebo je pripojený nesprávne.<br>Čo robiť: Uistite sa, že kľúč USB je zapojený správne.                                                                                                    |
| Can't Find Skype               | Skype nie je aktívny alebo bol omylom vypnutý alebo AirLive<br>SkyPhone-1000 nemôže používať Skype.<br>Čo robiť: Spustite a prihláste sa do Skype alebo umožnite<br>programu AirLive SkyPhone-1000 využívanie Skype. |
| Skype isn't installed          | Skype nie je nainštalovaný.<br>Čo robiť: Nainštalujte Skype.                                                                                                    |

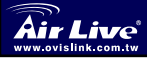

Slovensky

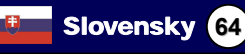

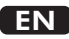

OvisLink Corporation declares that this device is in compliance with the essential requirements and other relevant provisions of directive 1999/5/EC

### RU

Компания OvisLink Corporation заявляет, что это устройство отвечает основным требованиям и прочим родственным условиям, изложенным в директиве 1999/5/ЕС.

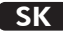

OvisLink Corporation potvrdzuje, že toto zariadenie vyhovuje požiadavkám a ďalším predpisom smernice 1999/5/EC.

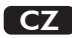

Ovislink Corporation deklaruje, že toto zařízení vyhovuje základním požadavkům a dalším závazným ustanovením z nařízení 1999/5/EC

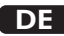

OvisLink Corporation erklärt hiermit, dass dieses Gerät den grundlegenden Vorschriften und anderen relevanten Bestimmungen der EG-Richtlinie 1995/5/EC entspricht.

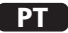

OvisLink Corporation declara que el dispositivo cumple con los requerimientos básicos y otras facilidades relevantes de la directriz 1999/5/EC

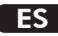

A OvisLink Corporation declara que este dispositivo está em conformidade com os requisitos essenciais e outras solicitações relevantes da Directiva 1999/5/EC.

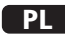

OvisLink deklaruje zgodność swoich urządzeń z istotnymi wymaganiami oraz innymi istotnymi przepisami dyrektywy 1999/5/E/C

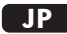

この装置が指導的な1999/5/EC の必要な条件そし て他の関連した準備に従ってあるとOvisLink Corporation は宣言する

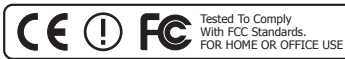

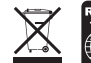

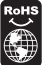